## AFRL-ML-WP-TR-2001-4011

PROBABILITY OF DETECTION (POD) ANALYSIS FOR THE ADVANCED RETIREMENT FOR CAUSE (RFC)/ENGINE STRUCTURAL INTEGRITY PROGRAM (ENSIP) NONDESTRUCTIVE EVALUATION (NDE) SYSTEM DEVELOPMENT VOLUME 2 – USERS MANUAL

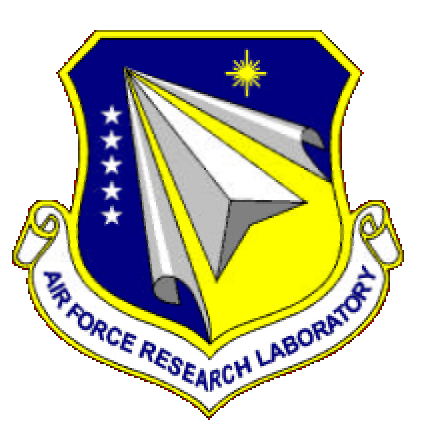

ALAN P. BERENS JOHN S. LOOMIS

UNIVERSITY OF DAYTON RESEARCH INSTITUTE 300 COLLEGE PARK DAYTON, OH 45469-0120

**JANUARY 2000** 

FINAL REPORT FOR PERIOD 29 SEPTEMBER 1995 – 31 DECEMBER 1999

Approved for public release; distribution unlimited.

MATERIALS AND MANUFACTURING DIRECTORATE AIR FORCE RESEARCH LABORATORY AIR FORCE MATERIEL COMMAND WRIGHT-PATTERSON AIR FORCE BASE, OH 45433-7750

| Report Documentation Page                                                              |                                                                 |                                                    |    |  |  |  |  |
|----------------------------------------------------------------------------------------|-----------------------------------------------------------------|----------------------------------------------------|----|--|--|--|--|
| <b>Report Date</b> 00012000                                                            | <b>Report Type</b><br>N/A                                       | Dates Covered (from to)                            |    |  |  |  |  |
| Title and Subtitle                                                                     |                                                                 | Contract Number                                    |    |  |  |  |  |
| Advanced Retirement for (                                                              | POD) Analysis for the<br>Cause (RFC)/Engine Structu             | ral Grant Number                                   |    |  |  |  |  |
| (NDE) System-Volume 2:                                                                 | ) Nondestructive Evaluation<br>Users Manual                     | Program Element Number                             |    |  |  |  |  |
| Author(s)                                                                              | John D                                                          | Project Number                                     |    |  |  |  |  |
| berens, Alan F., Loonns, J                                                             | John F.                                                         | Task Number                                        |    |  |  |  |  |
|                                                                                        |                                                                 | Work Unit Number                                   |    |  |  |  |  |
| <b>Performing Organization</b><br>University of Dayton Rese<br>Park Dayton, OH 45469-0 | n Name(s) and Address(es)<br>earch Institute 300 College<br>120 | Performing Organization Report Number              | er |  |  |  |  |
| Sponsoring/Monitoring A<br>Address(es)                                                 | Agency Name(s) and                                              | Sponsor/Monitor's Acronym(s)                       |    |  |  |  |  |
| Materials and Manufacturi<br>Research Laboratory Air F<br>Wright-Patterson AFB, OF     | Force Materiel Command<br>H 45433-7750                          | Sponsor/Monitor's Report Number(s)                 |    |  |  |  |  |
| <b>Distribution/Availability</b><br>Approved for public releas                         | <b>Statement</b><br>se, distribution unlimited                  | /                                                  |    |  |  |  |  |
| <b>Supplementary Notes</b><br>The original document cor                                | ntains color images.                                            |                                                    |    |  |  |  |  |
| Abstract                                                                               |                                                                 |                                                    |    |  |  |  |  |
| Subject Terms                                                                          |                                                                 |                                                    |    |  |  |  |  |
| <b>Report Classification</b><br>unclassified                                           |                                                                 | <b>Classification of this page</b><br>unclassified |    |  |  |  |  |
| Classification of Abstract<br>unclassified                                             | t                                                               | <b>Limitation of Abstract</b><br>UU                |    |  |  |  |  |
| Number of Pages<br>33                                                                  |                                                                 |                                                    |    |  |  |  |  |

#### NOTICE

WHEN GOVERNMENT DRAWINGS, SPECIFICATIONS, OR OTHER DATA ARE USED FOR ANY PURPOSE OTHER THAN IN CONNECTION WITH A DEFINITELY GOVERNMENT-RELATED PROCUREMENT, THE UNITED STATES GOVERNMENT INCURS NO RESPONSIBILITY OR ANY OBLIGATION WHATSOEVER. THE FACT THAT THE GOVERNMENT MAY HAVE FORMULATED OR IN ANY WAY SUPPLIED THE SAID DRAWINGS, SPECIFICATIONS, OR OTHER DATA, IS NOT TO BE REGARDED BY IMPLICATION OR OTHERWISE IN ANY MANNER CONSTRUED, AS LICENSING THE HOLDER OR ANY OTHER PERSON OR CORPORATION, OR AS CONVEYING ANY RIGHTS OR PERMISSION TO MANUFACTURE, USE, OR SELL ANY PATENTED INVENTION THAT MAY IN ANY WAY BE RELATED THERETO.

THIS REPORT IS RELEASABLE TO THE NATIONAL TECHNICAL INFORMATION SERVICE (NTIS). AT NTIS, IT WILL BE AVAILABLE TO THE GENERAL PUBLIC, INCLUDING FOREIGN NATIONS.

THIS TECHNICAL REPORT HAS BEEN REVIEWED AND IS APPROVED FOR PUBLICATION.

Kulna

CHARLES F. BUYNAK, Project Engineer Nondestructive Evaluations Branch Metals, Ceramics & NDE Division

eer CW

JAMES C. MALAS, Chief Nondestructive Evaluations Branch Metals, Ceramics & NDE Division

GERALD J. PETRAK, Assistant Chief Metals, Ceramics & NDE Division Materials & Manufacturing Directorate

IF YOUR ADDRESS HAS CHANGED, IF YOU WISH TO BE REMOVED FROM OUR MAILING LIST, OR IF THE ADDRESSEE IS NO LONGER EMPLOYED BY YOUR ORGANIZATION, PLEASE NOTIFY, AFRL/MLLP, WRIGHT-PATTERSON AFB OH 45433-7817 AT (937) 255-9819 TO HELP US MAINTAIN A CURRENT MAILING LIST.

COPIES OF THIS REPORT SHOULD NOT BE RETURNED UNLESS RETURN IS REQUIRED BY SECURITY CONSIDERATIONS, CONTRACTUAL OBLIGATIONS, OR NOTICE ON A SPECIFIC DOCUMENT.

| REPORT DOCUMENTATION PAGE                                                                                                    |                                                                                                  |                                    |                                                |                                 | I<br>ON                                      | Form Approved<br>AB No. 074-0188                                                                                                    |
|----------------------------------------------------------------------------------------------------|--------------------------------------------------------------------------------------------------|------------------------------------|------------------------------------------------|---------------------------------|----------------------------------------------|----------------------------------------------------------------------------------------------------|
| Public reporting burden for this collection of information is estimated to average 1 hour per response, including the time for reviewing instructions, needed, and completing and reviewing this collection of information. Send comments regarding this burden estimate or any other aspect of this collection was builded and the set of the set of |                                                                                                  |                                    |                                                |                                 | ting data so<br>mation, incl<br>and to the C | urces, gathering and maintaining the data<br>luding suggestions for reducing this burden to<br>Office of Management and Budget, Paperwork |
| 1. AGENCY USE ONLY (Leave blank                                                                                                    | 3<br>3<br>3<br>3<br>3<br>4<br>3<br>4<br>4<br>4<br>4<br>4<br>4<br>4<br>4<br>4<br>4<br>4<br>4<br>4 | <b>DATE</b><br>7 2000              | <b>3. REPORT TYPE AN</b><br>Final 09/29/1995 - | <b>D DATES C</b><br>- 12/31/199 | OVERE                                        | D                                                                                                    |
| 4. TITLE AND SUBTITLE<br>PROBABILITY OF DETECTION (POD) ANALYSIS FOR THE ADVANCED<br>RETIREMENT FOR CAUSE (RFC)/ENGINE STRUCTURAL INTEGRITY<br>PROGRAM (ENSIP) NONDESTRUCTIVE EVALUATION (NDE) SYSTEM<br>DEVELOPMENT                                                                                                    |                                                                                                  |                                    |                                                |                                 | <b>PING NU</b><br>615-95-<br>112F<br>53<br>9 | J <b>MBERS</b><br>-C-5242                                                                                                    |
| 6. AUTHOR(S)<br>ALAN P. BERENS<br>JOHN S. LOOMIS                                                                                                    |                                                                                                  |                                    |                                                |                                 |                                              |                                                                                                    |
| 7. PERFORMING ORGANIZATION                                                                                                    | NAME(S) AND A                                                                                    | ADDRESS(ES)                        |                                                | 8. PERFO                        | ORMIN<br>RT NUN                              | G ORGANIZATION<br>/IBER                                                                                                    |
| UNIVERSITY OF DAYTON<br>RESEARCH INSTITUTE<br>300 COLLEGE PARK<br>DAYTON, OH 45469-0120                                                                                                    |                                                                                                  |                                    |                                                |                                 | R-2000                                       | )-00008                                                                                                    |
| 9. SPONSORING / MONITORING A                                                                                                    | GENCY NAME(                                                                                      | S) AND ADDRESS(E                   | S)                                             | 10. SPON<br>AGE                 | ISORIN<br>NCY RE                             | G / MONITORING<br>EPORT NUMBER                                                                                                    |
| MATERIALS AND MANUFAC<br>AIR FORCE RESEARCH LABO<br>AIR FORCE MATERIEL COMI<br>WRIGHT-PATTERSON AIR FO<br>POC: Charles Buynak, AFRL/MLLP, (9                                                                                                    |                                                                                                  | AFRL-I                             | ML-WI                                          | P-TR-2001-4011                  |                                              |                                                                                                    |
| <b>11. SUPPLEMENTARY NOTES</b><br>This is Volume 2 of 3 Volumes.                                                                                                    |                                                                                                  |                                    |                                                |                                 |                                              |                                                                                                    |
| <b>12a. DISTRIBUTION / AVAILABILIT</b><br>Approved for public release; d                                                                                                    | TY STATEMEN<br>listribution ur                                                                   | r<br>1limited.                     |                                                |                                 |                                              | 12b. DISTRIBUTION CODE                                                                                                    |
| Approved for public release; distribution unlimited.<br><b>13. ABSTRACT</b> ( <i>Maximum 200 Words</i> )<br>This is a general overview of POD Version 3 usage with emphasis on the input sheets for a POD analysis. The manual also contat<br>the explanations of the output tables and graphs. The input and output sheets are standard Excel workbook sheets. All standard<br>Excel 97 commands can be used at the discretion of the user. Knowledge of Excel is assumed and no Excel commands are<br>discussed. It is a C++ program that interacts with a Microsoft Excel 97 workbook to perform POD analysis on the results of an N<br>capability demonstration. The interface between the user and POD is the Excel Workbook. POD controls the analysis through a<br>window that opens and closes workbooks, calls for the recalculations using the analysis and data specified on the input sheets of t<br>workbook, and executes Excel macros that produce the output of the analysis. POD names, uses, and controls a maximum of 11<br>sheets of the workbook. Two of these sheets contain the input information for an analysis and the other nine contain analysis out<br>in the form of tables and graphs. Graphical output sheets are optional. This Users manual assumes familiarity with the objective<br>and analysis methods for fitting the cumulative lognormal and logodds models to both â versus a and find/no find forms of NDE<br>reliability data.                                                                                                    |                                                                                                  |                                    |                                                |                                 |                                              |                                                                                                    |
| <b>14. SUBJECT TERMS</b><br>retirement for cause, engine structural integrity, probability of detection, eddy current                                                                                                    |                                                                                                  |                                    |                                                |                                 |                                              | 15. NUMBER OF PAGES<br>38                                                                                                    |
|                                                                                                    |                                                                                                  |                                    |                                                |                                 |                                              | 16. PRICE CODE                                                                                                    |
| 17. SECURITY CLASSIFICATION<br>OF REPORT<br>Unclassified                                                                                                    | 18. SECURITY<br>OF THIS PAG<br>U1                                                                | CLASSIFICATION<br>E<br>nclassified | 19. SECURITY C<br>OF ABSTRAC<br>Uncla          | LASSIFICA'<br>T<br>ssified      | ΓΙΟΝ                                         | 20. LIMITATION OF<br>ABSTRACT                                                                                                    |
| NSN 7540 01 200 2200                                                                                                    |                                                                                                  | -                                  |                                                |                                 | Stored.                                      | SAR                                                                                                    |
| 11011 / 340 -0 1-200 -3300                                                                                                    |                                                                                                  |                                    |                                                |                                 | Prescrib<br>298-102                          | al u FULIII 276 (Kev. 2-89)<br>ed by ANSI Std. Z39-18                                                                                     |

# Table of Contents

| <b>Section</b> | <u>P</u>                                             | age |
|----------------|------------------------------------------------------|-----|
| List of Fig    | gures                                                | iv  |
| Foreword       | l                                                    | .v  |
| 1              | Introduction                                         | .1  |
| -              |                                                      |     |
| 2              | Description of POD Version 3                         | .2  |
|                | 2.1 <i>â</i> versus <i>a</i> (Ahat) Analysis         | .2  |
|                | 2.1.1 Data Sheet for Ahat Analysis                   | .3  |
|                | 2.1.2 Info Sheet for Ahat Analysis                   | .4  |
|                | 2.1.3 <b>Results</b> Sheet from Ahat Analysis        | .6  |
|                | 2.1.4 <b>Residuals</b> Sheet from Ahat Analysis      | .8  |
|                | 2.1.5 Ahat vs. a Sheet from Ahat Analysis            | .9  |
|                | 2.1.6 Fit Plot Sheet from Ahat Analysis              | .9  |
|                | 2.1.7 <b>Residuals Plot</b> Sheet from Ahat Analysis | .9  |
|                | 2.1.8 Threshold Data Sheet from Ahat Analysis        | 11  |
|                | 2.1.9 Threshold Plot Sheet from Ahat Analysis        | 11  |
|                | 2.1.10 <b>POD Data</b> Sheet from Ahat Analysis      | 11  |
|                | 2.1.11 <b>POD</b> Sheet from Ahat Analysis           | 13  |
|                | 2.2 Pass/Fail Analysis                               | 14  |
|                | 2.2.1 Data Sheet for Pass/Fail Analysis1             | 14  |
|                | 2.2.2 Info Sheet for Pass/Fail Analysis              | 15  |
|                | 2.2.3 Results Sheet from Pass/Fail Analysis          | 17  |
|                | 2.2.4 <b>Residuals</b> Sheet from Pass/Fail Analysis | 17  |
|                | 2.2.5 Solve Sheet from Pass/Fail Analysis            | 19  |
|                | 2.2.6 Fit Plot Sheet from Pass/Fail Analysis         | 19  |
|                | 2.2.7 <b>POD Data</b> Sheet from Pass/Fail Analysis  | 19  |
|                | 2.2.8 <b>POD</b> Sheet from Pass/Fail Analysis       | 21  |
|                |                                                      |     |
| 3              | Implementation of POD Version 3                      | 22  |
|                | 3.1 POD Version 3.0 Installation                     | 22  |
|                | 3.2 Starting POD                                     | 22  |
|                | 3.3 POD File Operations                              | 22  |
|                | 3.3.1 Opening a File                                 | 23  |
|                | 3.3.2 Save and Save As Menu Items                    | 24  |
|                | 3.3.3 Recently Used File List                        | 24  |
|                | 3.3.4 Exit Menu Item                                 | 24  |
|                | 3.4 POD Tasks Menu                                   | 24  |
|                | 3.5 POD Charts Menu                                  | 25  |
|                | 3.6 POD Help Menu                                    | 25  |
| 4              | References                                           | 27  |

# List of Figures

| <b>Figure</b> |                                                                                 | Page |
|---------------|---------------------------------------------------------------------------------|------|
| Figure 1      | Example Data Worksheet for an Ahat Analysis Using POD                           | 3    |
| Figure 2      | Example Info Sheet for an Ahat Analysis Using POD                               | 5    |
| Figure 3      | Example Showing Formulas for Custom Data Transformations                        | 5    |
| Figure 4      | Example POD Results Sheet from Ahat Analysis                                    | 7    |
| Figure 5      | Example Residuals Sheet from Ahat Analysis                                      | 8    |
| Figure 6      | Example Ahat vs. a Sheet from Ahat Analysis                                     | 9    |
| Figure 7      | Example Fit Plot Sheet from Ahat Analysis                                       | 10   |
| Figure 8      | Example Residuals Plot Sheet from Ahat Analysis                                 | 10   |
| Figure 9      | Example Threshold Data Sheet from Ahat Analysis                                 | 11   |
| Figure 10     | Example Threshold Plot Sheet from Ahat Analysis                                 | 12   |
| Figure 11     | Example POD Data Sheet from Ahat Analysis                                       | 12   |
| Figure 12     | Example POD Plot with Confidence Bound from Ahat Analysis                       | 13   |
| Figure 13     | Example Data Worksheet for a Pass/Fail Analysis Using POD                       | 15   |
| Figure 14     | Example Info Sheet for a Pass/Fail Analysis Using POD                           | 16   |
| Figure 15     | Example Showing Formulas for Custom Data Transformation of Flaw Size            | 17   |
| Figure 16     | Example POD Results Sheet from Pass/Fail Analysis                               | 18   |
| Figure 17     | Example Residuals Sheet from Pass/Fail Analysis                                 | 18   |
| Figure 18     | Example Solve Sheet from Pass/Fail Analysis                                     | 19   |
| Figure 19     | Example Fit Plot Sheet from Pass/Fail Analysis                                  | 20   |
| Figure 20     | Example POD Data Sheet from Pass/Fail Analysis                                  | 20   |
| Figure 21     | Example POD Plot with Confidence Bound from Pass/Fail Analysis                  | 21   |
| Figure 22     | POD Window                                                                      | 22   |
| Figure 23     | POD File Menu                                                                   | 23   |
| Figure 24     | POD Info Worksheet                                                              | 24   |
| Figure 25     | POD Recalculate Menu                                                            | 25   |
| Figure 26     | POD Charts Menu Showing All Graphs Selected from an $\hat{a}$ versus a Analysis | 26   |
| Figure 27     | About POD Window                                                                | 26   |

## Foreword

This is the second volume of a technical report prepared by the University of Dayton Research Institute for the Materials and Manufacturing Directorate (ML) of the Air Force Research Laboratory (AFRL), Wright-Patterson Air Force Base, Ohio. The work was performed under Contract Number F33615-95-C-5242 with Mr. Charles F. Buynak (AFRL/MLLP) as the Air Force project engineer. The technical effort was performed between 29 September 1995 and 31 December 1999, with Dr. Alan P. Berens of the University of Dayton Research Institute as the principal investigator.

The final report of this work comprises three volumes. Volume 1 presents a description of changes made to the probability of detection (POD) analysis program of Mil-HDBK-1823 and the statistical evaluation of modifications that were made to version 3 of the Eddy Current Inspection System (ECIS v3). Volume 2 contains the Users Manual for the version 3 update of the POD program. The results of a separate study for predicting POD from specimens of like geometry and materials are presented in Volume 3.

# Section 1

## Introduction

The probability of detection computer program POD Version 3 is a C<sup>++</sup> program that interacts with a Microsoft Excel 97 workbook to perform a POD analysis on the results of a nondestructive evaluation (NDE) capability demonstration. The interface between the user and POD is an Excel workbook. The POD program controls the analysis though a window that opens and closes workbooks, calls for recalculations using the analysis and data specified on the input sheets of the workbook, and executes Excel macros that produce the output of the analysis. POD names, uses, and controls a maximum of 11 sheets of the workbook. Two of these sheets contain the input information for an analysis and the other nine contain analysis output in the form of tables and graphs. Graphical output sheets are optional.

This Users Manual assumes familiarity with the objectives and analysis methods for fitting the cumulative lognormal and log odds models to  $\hat{a}$  versus *a* and pass/fail (find/no find) forms of NDE reliability data. See References 1 - 4 for details of such analyses. Reference 4 contains a discussion of the specific analyses performed by POD Version 3.

Section 2 presents a description of the use of the program and the worksheets of a POD workbook for both the  $\hat{a}$  versus a and pass/fail (find/no find) analyses. The descriptions emphasize the input sheets for a POD(a) analysis and the explanation of the output tables and graphs. The input and output sheets are standard worksheets of an Excel workbook. All Excel 97 commands can be used at the discretion of the user. Knowledge of Excel is assumed and no Excel commands are discussed. Section 3 presents the details of implementing the commands of the POD window. The list of references are in Section 4.

# Section 2 Description of POD Version 3

The program POD Version 3 opens an Excel workbook and uses inspection results from a sheet named **Data** to perform analyses as specified on a sheet named **Info**. These two sheets comprise the input to the POD analysis. The output is produced in the form of tables and graphs on as many as nine new workbook sheets that are regenerated each time the POD maximum likelihood calculations are executed. If the data in a workbook have not been previously analyzed by POD, the program will assist users in setting up an **Info** sheet and will immediately perform the first set of calculations and create a **Results** sheet and a **Residuals** sheet. Pod will then create additional plots upon request. If a valid **Info** sheet is present when POD opens the workbook, the program will recalculate for the analysis as indicated on the existing **Data** and **Info** sheets and will renew all existing output sheets. This recalculation ensures that the output sheets will agree with the analysis as defined by the current **Info** and **Data** sheets. The following subsections describe the contents of the input and output sheets of POD for the  $\hat{a}$  versus *a* and pass/fail analysis methods. Material that is common to both analyses is repeated.

### 2.1 *â* versus *a* (Ahat) Analysis

The input for a POD analysis is contained on the **Data** and **Info** sheets of the Excel workbook. The **Data** sheet contains the flaw sizes and inspection responses,  $\hat{a}$ , from an NDE capability evaluation. The **Info** sheet contains identification and modeling information that will be used by the POD program. The  $\hat{a}$  versus a analysis output comprises as many as nine worksheets that summarize the POD(a) analysis in tables and graphs The specific graphs to be generated are selected by the analyst.

When POD opens a new Excel worksheet containing  $\hat{a}$  inspection results, the program first ensures that the sheet is named **Data**. An **Info** sheet is then initiated that contains the minimum information needed to perform a POD analysis. See section 3.3.1 for an example. Whenever POD opens a workbook, the POD(a) model parameters are recalculated to ensure that all results and plots were generated from the current setup on the **Info sheet**. After a workbook has been opened and recalculated, the **Data** sheet can be modified and the **Info** sheet can be changed to provide a more complete description of an analysis run and to change analysis parameters.

Columns not used by-POD on the **Data** and **Info** worksheets can be used at the discretion of the analyst, and the information will remain in the workbook. However, POD produces output on a set of named worksheets and these output sheets are recreated every time the analyses are recalculated. To preserve new or existing worksheets, they must be assigned names that are different from the standard POD output sheets.

The following subsections describe the contents of all of the worksheets of an  $\hat{a}$  versus a analysis.

#### 2.1.1 Data Sheet for Ahat Analysis

The inspection result input to POD is contained on the **Data** sheet of the workbook. The columns of the **Data** sheet contain crack identification fields, crack size fields and the inspection results obtained for each of crack sites. The first row of the spreadsheet must be a header row containing, as a minimum, the names of the crack size column and inspection columns to be used in the analysis. Each succeeding row after the first contains the identifying information, sizes of the cracks, and all  $\hat{a}$  inspection results for each crack of the specimen set. The POD program uses only the column that contains the crack size and the columns that contain the  $\hat{a}$  values. The POD program will request the column letter that contains the results of the first inspection of each crack. Results from any additional inspections must be in columns that are contiguous to the first set. If other information is placed on the **Data** sheet, it must be separated by at least one column from the  $\hat{a}$  values.

As an example, Figure 1 presents part of a spreadsheet that contains the first 15 cracks from a **Data** sheet for an  $\hat{a}$  versus a analysis. The first three columns of this example **Data** sheet contain identifying information for the cracks and these columns will be ignored by POD. Both crack length and depth are listed for the cracks, and the analyst will specify which is to be used in the analysis on the **Info** sheet. Each crack shown in the example data sheet has been inspected twice and the inspection designations are Ins1 and Ins 2. Note that some of the inspection sites do not contain flaws and this absence of flaws is indicated by "blank" in the size columns. These inspection sites were the unflawed sites, and such sites will have no effect on the analysis.

| Eile Edit View Insert Format Tools Data Window Help |                                               |         |       |        |       |       |       |  |  |
|-----------------------------------------------------|-----------------------------------------------|---------|-------|--------|-------|-------|-------|--|--|
| 🗋 🖙 🖬 🎒 🖪 🥙 🐰 🗈 🛍 🚿 🕬 - 🗠 - 🍓 🏶 🗴 🏂 🛃 🛣             |                                               |         |       |        |       |       |       |  |  |
| Aria                                                | Arial • 10 • B <i>I</i> U ≡ ≡ ≡ ■ \$ % , *# ; |         |       |        |       |       |       |  |  |
| 11                                                  | К1                                            | •       | =     |        |       |       | _     |  |  |
|                                                     | A                                             | В       | С     | D      | E     | F     | G     |  |  |
| 1                                                   | S/N                                           | Surface | Theta | Length | Depth | Ins 1 | lns 2 |  |  |
| 2                                                   | 1                                             | top     | 0     | 35     | 17    | 322   | 383   |  |  |
| 3                                                   | 2                                             | blank   | blank | blank  | blank | 0     | 0     |  |  |
| - 4                                                 | 3                                             | top     | 75    | 28     | 13    | 284   | 300   |  |  |
| 5                                                   | 4                                             | blank   | blank | blank  | blank | 0     | 0     |  |  |
| 6                                                   | 5.1                                           | top     | 135   | 29     | 15    | 224   | 285   |  |  |
| - 7 -                                               | 5.2                                           | top     | 315   | 28     | 13    | 272   | 276   |  |  |
| 8                                                   | 6                                             | top     | 315   | 34     | 16    | 307   | 360   |  |  |
| 9                                                   | 7                                             | blank   | blank | blank  | blank | 0     | 0     |  |  |
| 10                                                  | 8                                             | bottom  | 240   | 6      | 3     | 0     | 0     |  |  |
| 11                                                  | 9                                             | top     | 90    | 27     | 13    | 322   | 327   |  |  |
| 12                                                  | 10                                            | bottom  | 315   | 26     | 12    | 223   | 254   |  |  |
| 13                                                  | 11                                            | top     | 0     | 20     | 9     | 217   | 291   |  |  |
| 14                                                  | 12                                            | top     | 0     | 33     | 16    | 378   | 548   |  |  |
| 15                                                  | 13                                            | blank   | blank | blank  | blank | 0     | 0     |  |  |

Figure 1. Example Data Worksheet for an Ahat Analysis Using POD

The data to be used in an analysis are selected on the **Data** worksheet. The POD program will use all cracks that have a clear (uncolored) background. To eliminate any cracks or range of cracks

from an analysis, select them and add a highlight background color. This selection process makes it very convenient to select particular inspections of all cracks, to exclude ranges of crack size, and to check the influence of apparent outliers. Note than an asterisk in the inspection result column indicates that the site was not inspected. A missing inspection is distinct from a missed flaw and the program will not interpret the asterisk as a miss.

Note that POD provides an easy sort by crack size of the data in the worksheet (see POD window, **Tasks – Sort by size**, section 3.4). But note also that the **Data** worksheet is an Excel spreadsheet, and any spreadsheet functions can be directly performed. It is necessary to maintain the inspection results in contiguous columns starting in the column as indicated on the **Info** worksheet.

#### 2.1.2 Info Sheet for Ahat Analysis

The **Info** sheet of a POD workbook contains information that the program will use to generate the output tables and graphs. An example **Info** Sheet for an  $\hat{a}$  versus a analysis is shown in Figure 2. The information is grouped in 4 categories for ease of interpretation. Entries in column A define the type of information in the row but only the entries that end with a colon have meaning to POD. For example, the names of the 4 categories of information are ignored by POD as would be any other entry. Further, the order of the lines on the **Info** sheet is not important. However, exact spelling of the entries that end with a colon must be maintained.

Column B of the Info sheet contains the following information for the POD pertinent rows:

- *Title* Identification entry that will appear on the **Results** output sheet and all graphs.
- *Subtitle* Additional identification. The first four Subtitle entries will appear on all graphs. All subtitle entries will appear on the **Results** sheet in the order in which they are on the **Info** sheet. As many subtitle lines as desired can be inserted in the **Info** sheet by adding rows at the bottom with "Subtitle:" in column A. All Subtitle lines will be printed on the **Results** sheet.
- *Flaw Column* Column letter of the **Data** sheet containing the flaw sizes to be used in the analysis.
- *Flaw Units* Flaw size units that will appear in the output.
- *Flaw Transform* Definition of flaw size transformation to be used in the analysis. The default transformation for flaw size is the natural logarithm. Different transformations can be used by entering the transformation name in the row labeled Flaw Transform. Column B should contain one of the following entries:

| Column B Entry: | Transform:   |
|-----------------|--------------|
| none            | y = x        |
| log             | $y = \ln(x)$ |
| inverse         | y = 1/x      |
| custom          | User defined |

Either no entry or log in column B is the default natural logarithm transformation. In a custom transformation, Column D in the same row must contain a formula transforming the value in column C of the same row. Similarly, column F must contain the formula inverting the transform for the value in column E of the same row. Figure 3 shows an example of the formulas needed to define a log transformation using the custom option.

|       | A                 | В             | С             | D              |  |  |  |  |
|-------|-------------------|---------------|---------------|----------------|--|--|--|--|
| 1     | ID INFO           |               |               |                |  |  |  |  |
| 2     | Title:            | Titanium S    | Small Bolt H  | Holes          |  |  |  |  |
| 3     | Subtitle:         | Example I     | ine 2         |                |  |  |  |  |
| 4     | Subtitle:         | Example I     | ine 3         |                |  |  |  |  |
| 5     | Subtitle:         | Example I     | ine 4         |                |  |  |  |  |
| 6     | Subtitle:         | Example I     | ine 5         |                |  |  |  |  |
| - 7 - | Subtitle:         | Example I     | ine 6         |                |  |  |  |  |
| 8     |                   |               |               |                |  |  |  |  |
| 9     | FLAW INFO         |               |               |                |  |  |  |  |
| 10    | Flaw Column:      | E             |               |                |  |  |  |  |
| 11    | Flaw Units:       | mil           |               |                |  |  |  |  |
| 12    | Flaw Transform:   | log           |               |                |  |  |  |  |
| 13    |                   |               |               |                |  |  |  |  |
| 14    | SIGNAL INFO       |               |               |                |  |  |  |  |
| 15    | Insp Start:       | F             |               |                |  |  |  |  |
| 16    | Insp Units:       | counts        |               |                |  |  |  |  |
| 17    | Insp Transform:   | log           |               |                |  |  |  |  |
| 18    | Signal Min:       | 50            |               |                |  |  |  |  |
| 19    | Signal Max:       | 1024          |               |                |  |  |  |  |
| 20    |                   |               |               |                |  |  |  |  |
| 21    |                   |               |               |                |  |  |  |  |
| 22    | ANALYSIS          |               |               |                |  |  |  |  |
| 23    | Analysis:         | Ahat          |               |                |  |  |  |  |
| 24    | Version:          | POD 3.0       |               |                |  |  |  |  |
| 25    | Thresholds:       | 50            | 500           |                |  |  |  |  |
| 26    | POD Threshold:    | 150           |               |                |  |  |  |  |
| 27    | POD level:        | 90            |               |                |  |  |  |  |
| 28    | Confidence:       | 95            | 95            |                |  |  |  |  |
|       | 🕨 🕅 🔪 Info 🖉 Data | a / Results , | / FitPlot / I | Residuals Plot |  |  |  |  |

Figure 2. Example Info Sheet for an Ahat Analysis Using POD

| 9  | FLAW INFO       |        |    |          |       |           |
|----|-----------------|--------|----|----------|-------|-----------|
| 10 | Flaw Name:      | Depth  |    |          |       |           |
| 11 | Flaw Units:     | mil    |    |          |       |           |
| 12 | Flaw Transform: | custom | 10 | =LN(C12) | 2.303 | =EXP(E12) |
| 13 |                 |        |    |          |       |           |
| 14 | SIGNAL INFO     |        |    |          |       |           |
| 15 | Insp Start:     | F      |    |          |       |           |
| 16 | Insp Units:     | counts |    |          |       |           |
| 17 | Insp Transform: | custom | 10 | =LN(C12) | 2.303 | =EXP(E12) |
| 18 | Signal Min:     | 50     |    |          |       |           |
| 19 | Signal Max:     |        |    |          |       |           |

Figure 3. Example Showing Formulas for Custom Data Transformations

- Insp Start Data sheet column that contain the first set of inspection results.
- *Insp Transform* Definition of flaw size transformation to be used in the analysis. The default transformations for signal response,  $\hat{a}$ , is the natural logarithm. Different transformations can be used by entering the transformation name in the row labeled Insp Transform. Column B should contain one of the following entries:

| Column B Entry: | Transform:   |
|-----------------|--------------|
| none            | y = x        |
| log             | $y = \ln(x)$ |
| inverse         | y = 1/x      |
| custom          | User defined |

Either no entry or log in column B is the default natural logarithm transformation. In a custom transformation, Column D in the same row must contain a formula transforming the value in column C of the same row. Similarly, column F must contain the formula inverting the transform for the value in column E of the same row. Figure 3 shows an example of the formulas needed to define a log transformation using the custom option.

- Signal Min Minimum  $\hat{a}$  value that can be registered by the NDE system.
- Signal Max Maximum  $\hat{a}$  value that can be registered by the NDE system.
- Analysis Ahat directs POD to perform an  $\hat{a}$  versus a analysis.
- *Version* Version of POD being used for the analysis.
- Thresholds Columns B and C define the range of  $\hat{a}$  decision thresholds for the  $a_{90}$  versus  $\hat{a}_{dec}$  plot. Threshold entries in column D, E, etc. can be used to extend or refine the  $a_{90}$  versus  $\hat{a}_{dec}$  plot.
- *POD Threshold*  $\hat{a}$  decision threshold for a plot of the POD(*a*) function with confidence bound.
- *POD level* POD percent value for which confidence bound will be calculated. Default value is 90 percent.
- *Confidence* Percent confidence bound for POD value. Choices are 90, 95, and 99. Default value is 95.

#### 2.1.3 Results Sheet from Ahat Analysis

The **Results** sheet contains a summary of the  $\hat{a}$  versus a analysis. An example is presented as Figure 4. The top lines repeat all of the identifying information from the Title and Subtitle lines of the **Info** sheet. The identification lines are followed by the range of crack sizes, the number of cracks, the number of censored recordings, and the inspection titles. In the example sheet, there are two inspections per crack identified as Ins 1 and Ins 2, the inspection names from the **Data** sheet. Four of the cracks had both responses less than the minimum (signal threshold), and one crack had one response above and one below the minimum. None of the cracks had  $\hat{a}$  values above the maximum (saturation).

The analysis type and model for the analysis are followed by the parameter estimates and standard errors of the  $\hat{a}$  versus *a* fit parameters. The standard errors (Std. Error) are the standard deviations of the estimates of the parameters and indicate the degree of precision of the estimates. The Residual Error is the standard deviation of the differences between the average  $\hat{a}$ 

values and the linear fit. The Repeatability Error is the pooled standard deviation of the repeated  $\hat{a}$  values for each crack. The results of the hypothesis tests for model fit are presented in terms of the calculated test statistic and the significance level of the test. High values of *P* indicate that the data are compatible with the assumption.

|        | A              | В             | С             | D                | E          | F          | G         |
|--------|----------------|---------------|---------------|------------------|------------|------------|-----------|
| 6      | Example line   | 6             |               |                  |            |            |           |
| - 7 -  |                |               |               |                  |            |            |           |
| 8      | Flaw Depth F   | Range:        | 3             | to               | 17         | mils       |           |
| 9      |                |               |               |                  |            |            |           |
| 10     | Cracks analy   | zed:          | 42            |                  |            |            |           |
| 11     |                |               |               |                  |            | some       | all       |
| 12     | Signal Minim   | um:           | 50            | counts           | below      | 1          | 4         |
| 13     | Signal Maxim   | ium:          | 1024          | counts           | above      | 0          | 0         |
| - 14 - |                |               |               |                  | between    |            | 37        |
| 15     |                |               |               |                  |            |            |           |
| - 16   | Inspections:   | Ins 1         | Ins 2         |                  |            |            |           |
| 17     |                |               |               |                  |            |            |           |
| - 18   | "ahat vs. a    | Analysis      | 5             | <b>Version</b> : | POD 3.0    |            |           |
| 19     |                |               |               |                  |            |            |           |
| 20     | Model:         | In(ahat) = E  | 30 + B1"ln(a) |                  |            |            |           |
| 21     |                |               |               |                  |            |            |           |
| 22     | Parameter      |               | Estimate      |                  | Std. Error |            |           |
| 23     | Intercept (B0  | )             | 0.856657      |                  | 0.371049   |            |           |
| - 24 - | Slope (B1)     |               | 1.829921      |                  | 0.155633   |            |           |
| 25     | Residual Erro  | n             | 0.300438      |                  | 0.034897   |            |           |
| 26     |                |               |               |                  |            |            |           |
| 27     | Repeatability  | Error         | 0.102684      |                  |            |            |           |
| 28     |                |               |               |                  |            |            |           |
| - 29   | Tests of A     | ssumptio      | ns            |                  |            |            |           |
| - 30   |                |               |               |                  |            | P, if      | true      |
| 31     | Normality: Ar  | nderson-Da    | rling         | A* =             | 0.414763   | P>         | 0.1       |
| 32     | Equal Varian   | ce: Bartlett  |               | 3 <sup>2</sup> = | 0.057012   | P>         | 0.1       |
| - 33   | Lack of fit: P | ure Error (df | =27)          | F =              | 1.620293   | P>         | 0.1       |
| 34     |                |               |               |                  |            |            |           |
| 35     | POD Mode       | el Parame     | ters          |                  |            |            |           |
| 36     |                |               |               |                  |            |            |           |
| 37     | Sigma          | 0.168907      |               |                  |            |            |           |
| - 38   |                |               |               |                  |            |            |           |
| - 39   | Inspection     |               |               |                  |            |            |           |
| 40     | Threshold      | a50           | a90           | a90/95           |            |            |           |
| 41     | 250            | 12.79665      | 15.89052      | 18.43548         |            |            |           |
|        | l 🕨 🕨 🖉 In     | ifo 🖌 Data    | Result        | s / FitPlo       | t 🖌 Resid  | luals Plot | / Ahat vs |

Figure 4. Example POD Results Sheet from Ahat Analysis

The POD parameters are summarized only in terms of Sigma and  $a_{50}$ ,  $a_{90}$ , and  $a_{90/95}$  values for the POD Threshold on the **Info** sheet. The parameter  $\mu$  depends on the decision threshold,  $\mu = \ln (a_{50})$ . The variance-covariance matrix for the estimates of  $\mu$  and  $\sigma$  are contained in a different worksheet.

#### 2.1.4 Residuals Sheet from Ahat Analysis

Figure 5 presents a portion of the **Residuals** sheet of the Ahat example. The **Residuals** sheet for an  $\hat{a}$  versus a analysis comprises four tables that are used to generate the **Ahat vs. a**, **Fit Plot**, and **Residuals Plot** graphs. The residual table lists only the cracks used in the analysis and includes the crack sizes, the average  $\hat{a}$  for each crack, the log of crack size, log of average  $\hat{a}$ , and the differences (residuals) between the average and predicted log  $\hat{a}$  values. The  $\hat{a}$  versus a table lists all of the cracks from the **Data** sheet and contains the crack sizes, the individual  $\hat{a}$  values from all inspections, and the predicted  $\hat{a}$  for the crack size. The fit table is a two cell by two cell table of the straight line fit to the data used in the analysis. The min/max table is used to plot the minimum and maximum  $\hat{a}$  value over the range of data.

|       | A   | В      | С    | D        | E    | F     | G      | Н        |          | J | K   | L        | M     | N     |
|-------|-----|--------|------|----------|------|-------|--------|----------|----------|---|-----|----------|-------|-------|
| 1     | а   | ln(a)  | ahat | ln(ahat) | fit  | diff  | a      | sig. min | sig. max |   | а   | fit      | Ins 1 | Ins 2 |
| 2     | 5   | 1.6094 | 51.5 | 3.942    | 3.8  | 0.14  | 3      | 50       | 0        |   | 3   |          | 50    | 50    |
| 3     | 7   | 1.9459 | 77.8 | 4.3547   | 4.42 | -0.06 | 17     | 50       | 0        |   | 5   |          | 50    | - 58  |
| 4     | 7   | 1.9459 | 142  | 4.9538   | 4.42 | 0.536 |        |          |          |   | 5   |          | 50    | 50    |
| 5     | - 7 | 1.9459 | 80.4 | 4.3873   | 4.42 | -0.03 | а      | ahat     |          |   | 6   | 62.51676 | 50    | 50    |
| 6     | 8   | 2.0794 | 129  | 4.8604   | 4.66 | 0.199 | 5.3104 | 50       |          |   | - 7 | 82.89031 | - 73  | 83    |
| - 7 - | 8   | 2.0794 | 74.5 | 4.3108   | 4.66 | -0.35 | 17     | 420.4026 |          |   | - 7 | 82.89031 | 151   | 133   |
| 8     | 8   | 2.0794 | 85   | 4.4427   | 4.66 | -0.22 |        |          |          |   | - 7 | 82.89031 | 84    | - 77  |
| 9     | 9   | 2.1972 | 110  | 4.7003   | 4.88 | -0.18 |        |          |          |   | - 7 | 82.89031 | 50    | 50    |
| 10    | 9   | 2.1972 | 126  | 4.8355   | 4.88 | -0.04 |        |          |          |   | 8   | 105.8338 | 140   | 119   |
| 11    | 9   | 2.1972 | 251  | 5.5266   | 4.88 | 0.649 |        |          |          |   | 8   | 105.8338 | 50    | 50    |
| 12    | 9   | 2.1972 | - 98 | 4.585    | 4.88 | -0.29 |        |          |          |   | 8   | 105.8338 | 75    | - 74  |
| 13    | 10  | 2.3026 | 175  | 5.1628   | 5.07 | 0.093 |        |          |          |   | 8   | 105.8338 | 85    | 85    |
| 14    | 10  | 2.3026 | 175  | 5.1665   | 5.07 | 0.096 |        |          |          |   | 9   | 131.2894 | 108   | 112   |
| 15    | 10  | 2.3026 | 147  | 4.9903   | 5.07 | -0.08 |        |          |          |   | 9   | 131.2894 | 121   | 131   |
| 16    | 10  | 2.3026 | 260  | 5.5606   | 5.07 | 0.49  |        |          |          |   | 9   | 131.2894 | 217   | 291   |
| 17    | 11  | 2.3979 | 203  | 5.3132   | 5.24 | 0.069 |        |          |          |   | 9   | 131.2894 | 113   | 85    |
| 18    | 11  | 2.3979 | 213  | 5.3612   | 5.24 | 0.117 |        |          |          |   | 10  | 159.207  | 186   | 164   |
| 19    | 11  | 2.3979 | 292  | 5.6765   | 5.24 | 0.432 |        |          |          |   | 10  | 159.207  | 167   | 184   |
| 20    | 11  | 2.3979 | 281  | 5.6379   | 5.24 | 0.393 |        |          |          |   | 10  | 159.207  | 145   | 149   |
| 21    | 12  | 2.4849 | 238  | 5.4723   | 5.4  | 0.068 |        |          |          |   | 10  | 159.207  | 257   | 263   |
| 22    | 12  | 2.4849 | 266  | 5.5843   | 5.4  | 0.18  |        |          |          |   | 11  | 189.5429 | 202   | 204   |
| 23    | 12  | 2.4849 | 169  | 5.1298   | 5.4  | -0.27 |        |          |          |   | 11  | 189.5429 | 210   | 216   |
| 24    | 12  | 2.4849 | 262  | 5.5697   | 5.4  | 0.166 |        |          |          |   | 11  | 189.5429 | 286   | 298   |
| 25    | 12  | 2.4849 | 153  | 5.0291   | 5.4  | -0.37 |        |          |          |   | 11  | 189.5429 | 273   | 289   |
| 26    | 12  | 2.4849 | 181  | 5.1976   | 5.4  | -0.21 |        |          |          |   | 12  | 222.2581 | 223   | 254   |
| 27    | 13  | 2.5649 | 274  | 5.6131   | 5.55 | 0.063 |        |          |          |   | 12  | 222.2581 | 279   | 254   |
| 28    | 13  | 2.5649 | 324  | 5.7823   | 5.55 | 0.232 |        |          |          |   | 12  | 222.2581 | 171   | 167   |
| 29    | 13  | 2.5649 | 292  | 5.6764   | 5.55 | 0.126 |        |          |          |   | 12  | 222.2581 | 271   | 254   |
| 30    | 13  | 2.5649 | 278  | 5.6275   | 5.55 | 0.077 |        |          |          |   | 12  | 222.2581 | 145   | 161   |
| 31    | 13  | 2.5649 | 373  | 5.9218   | 5.55 | 0.372 |        |          |          |   | 12  | 222.2581 | 197   | 166   |
| 32    | 13  | 2.5649 | 228  | 5.4289   | 5.55 | -0.12 |        |          |          |   | 13  | 257.3176 | 272   | 276   |
| 33    | 15  | 2.7081 | 460  | 6.1318   | 5.81 | 0.32  |        |          |          |   | 13  | 257.3176 | 322   | 327   |
| 34    | 15  | 2.7081 | 253  | 5.5321   | 5.81 | -0.28 |        |          |          |   | 13  | 257.3176 | 284   | 300   |
| 35    | 16  | 2.7726 | 455  | 6.1206   | 5.93 | 0.19  |        |          |          |   | 13  | 257.3176 | 283   | 273   |
| 36    | 16  | 2.7726 | 332  | 5.8065   | 5.93 | -0.12 |        |          |          |   | 13  | 257.3176 | 348   | 400   |

Figure 5. Example Residuals Sheet from Ahat Analysis

#### 2.1.5 Ahat vs. a Sheet from Ahat Analysis

The Ahat vs. a sheet contains a plot of  $\hat{a}$  versus a for all of the inspections of all of the cracks. An example of this plot for the data from Figure 5 is presented in Figure 6. This plot aids in the selection of the range of crack sizes or in the model formulation to be used in the POD(a) analysis. It also can identify individual inspection results that do not agree with other inspections of the same crack.

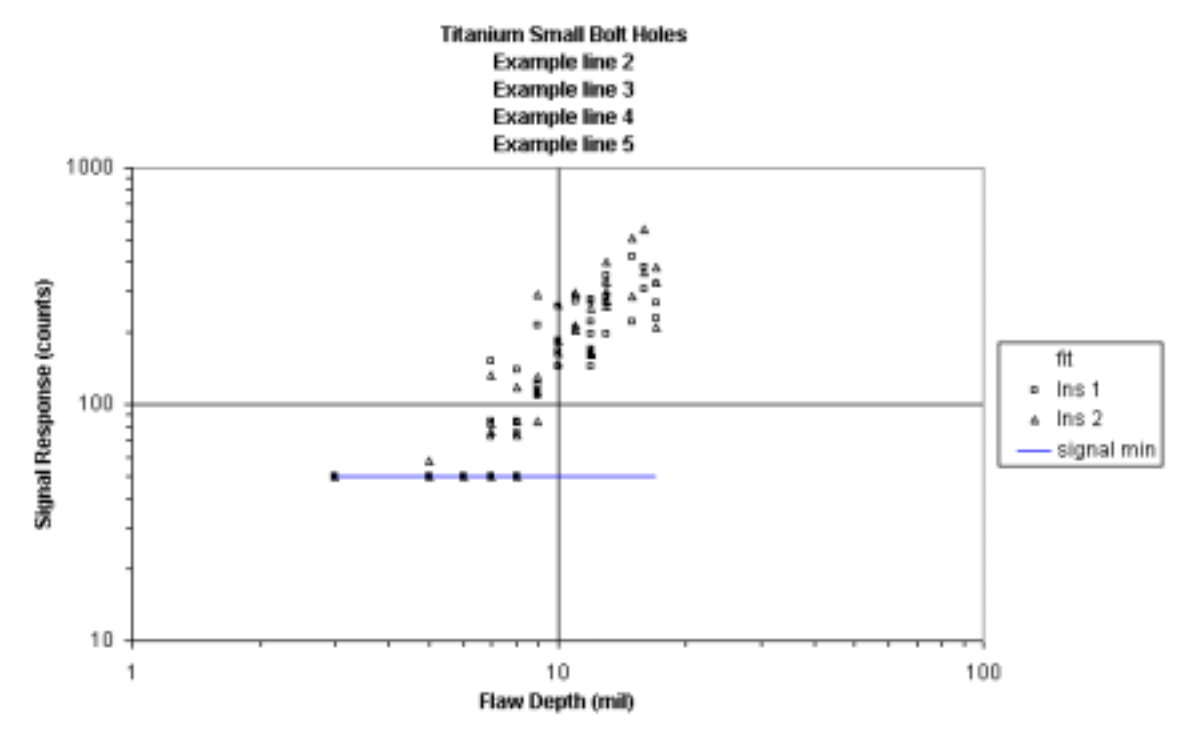

Figure 6. Example Ahat vs. a Sheet from Ahat Analysis

#### 2.1.6 Fit Plot Sheet from Ahat Analysis

The **Fit Plot** sheet for an  $\hat{a}$  versus a analysis contains a plot of the average  $\hat{a}$  for each crack versus the crack size with a superimposed straight line fit obtained from the analysis. Figure 7 presents an example fit plot for the data of Figures 3, 4 and 5. The **Fit plot** provides for easy visual inspection of the goodness of fit and can be used to choose crack size regions for which the relation might be more linear.

#### 2.1.7 Residuals Plot Sheet from Ahat Analysis

The **Residuals Plot** presents the difference between average and predicted  $\log \hat{a}$  as a function of the size of the crack. An example **Residuals Plot** is presented in Figure 8 for the fit of Figure 7. The residuals plot for  $\hat{a}$  versus *a* data aids in identifying crack size regions for which the fit may not be linear or for which the scatter in residuals is changing. The **Residuals Plot** is also useful in identifying the outlying data points that may be affecting the tests of hypotheses.

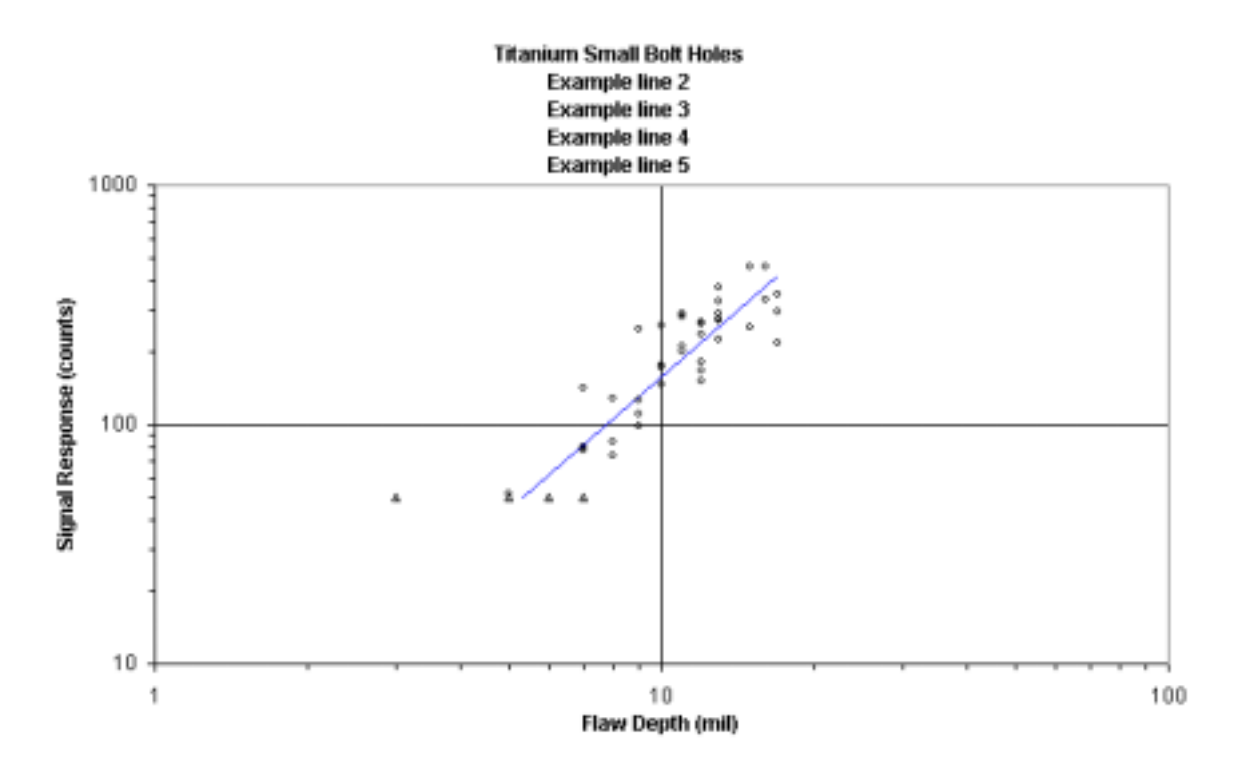

Figure 7. Example Fit Plot Sheet from Ahat Analysis

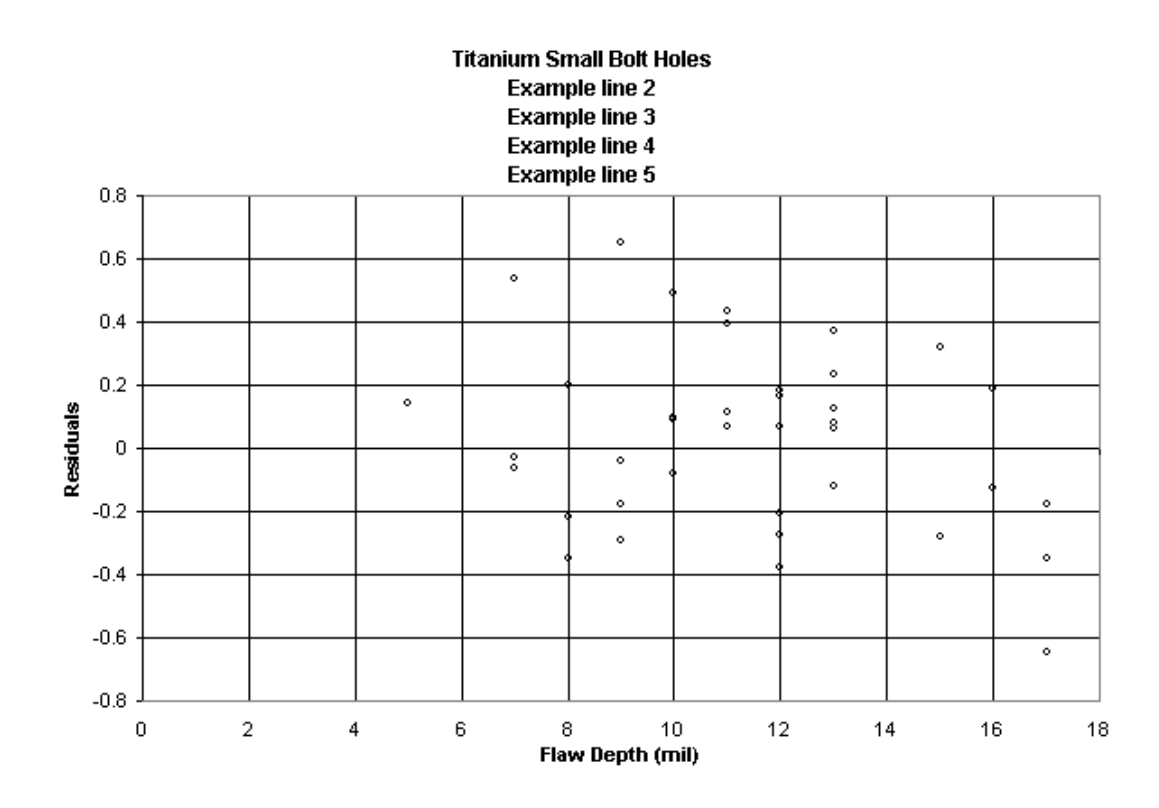

Figure 8. Example Residuals Plot Sheet from Ahat Analysis

#### 2.1.8 Threshold Data Sheet from Ahat Analysis

The **Threshold Data** sheet is a table that contains  $a_{50}$ ,  $a_{90}$ ,  $a_{90/95}$ ,  $V_{11}$ ,  $V_{12}$ , and  $V_{22}$  for ranges of thresholds that are specified for the analysis on the **Info** page. The program will insert nine equally spaced threshold values between the listed thresholds. More than one threshold range can be included by entering larger threshold values in contiguous columns in the POD Threshold row of the **Info** sheet. Figure 9 presents the **Threshold Data** sheet for the analysis of the data in Figure 6.

|    | A         | В        | С            | D        | E   | F        | G        | Н        |  |
|----|-----------|----------|--------------|----------|-----|----------|----------|----------|--|
| 1  | Threshold | a50      | 0 a90 a90/95 |          | V11 | V12      | V22      |          |  |
| 2  | 50        | 5.310422 | 6.594332     | 7.508603 |     | 0.004165 | -0.00074 | 0.000508 |  |
| 3  | 95        | 7.541539 | 9.364871     | 10.36314 |     | 0.001529 | -0.00036 | 0.000508 |  |
| 4  | 140       | 9.321553 | 11.57524     | 12.87156 |     | 0.000798 | -0.00013 | 0.000508 |  |
| 5  | 185       | 10.85513 | 13.4796      | 15.23459 |     | 0.000675 | 4.12E-05 | 0.000508 |  |
| 6  | 230       | 12.22665 | 15.18271     | 17.47546 |     | 0.000812 | 0.000172 | 0.000508 |  |
| 7  | 275       | 13.48082 | 16.7401      | 19.60711 |     | 0.001077 | 0.000279 | 0.000508 |  |
| 8  | 320       | 14.64481 | 18.18551     | 21.64399 |     | 0.00141  | 0.00037  | 0.000508 |  |
| 9  | 365       | 15.73659 | 19.54125     | 23.59919 |     | 0.00178  | 0.000449 | 0.000508 |  |
| 10 | 410       | 16.76882 | 20.82305     | 25.48361 |     | 0.002169 | 0.000519 | 0.000508 |  |
| 11 | 455       | 17.7508  | 22.04245     | 27.30614 |     | 0.002567 | 0.000582 | 0.000508 |  |
| 12 | 500       | 18.68963 | 23.20826     | 29.07404 |     | 0.002968 | 0.000638 | 0.000508 |  |
| 10 |           |          |              |          |     |          |          |          |  |

Figure 9. Example Threshold Data Sheet from Ahat Analysis

#### 2.1.9 Threshold Plot Sheet from Ahat Analysis

The **Threshold Plot** presents the estimates of  $a_{90}$  and  $a_{90/95}$  as functions of the decision threshold. The **Threshold Plot** for the data of the Figures 6 and 9 is presented in Figure 10. This plot has become the most useful characterization of NDE capability for  $\hat{a}$  versus a data because a single demonstration of capability is often used for different target  $a_{90}$  values. Further, thresholds in automated systems often need to be adjusted, and the threshold plots readily yield the  $a_{90}$  values that would result for different choices.

#### 2.1.10 POD Data Sheet from Ahat Analysis

The **POD Data** sheet comprises three columns that contain the array of crack sizes, the estimated POD(a) function, and the confidence bound for POD(a). Figure 11 presents a small portion of the **POD Data** Sheet for the example  $\hat{a}$  versus *a* analysis.

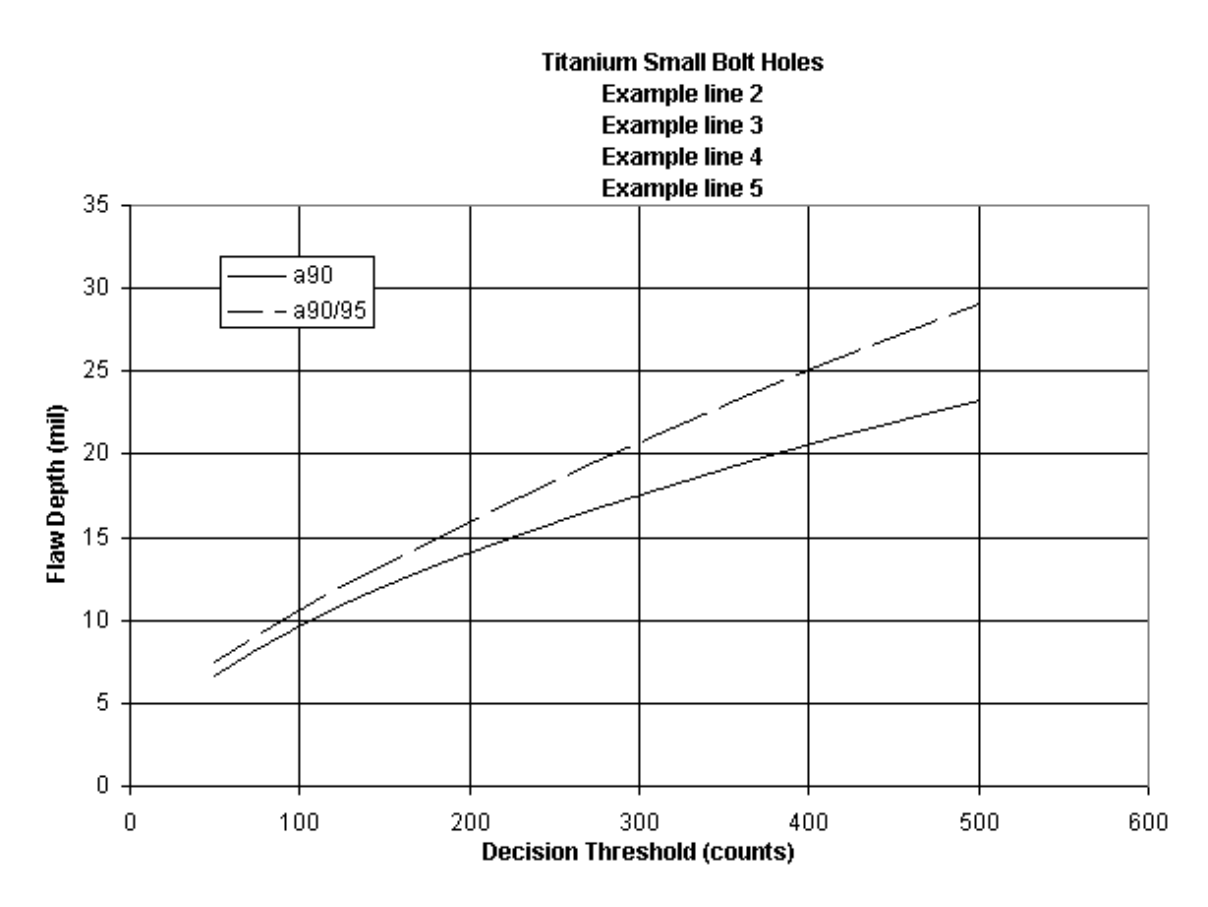

Figure 10. Example Threshold Plot Sheet from Ahat Analysis

|     | A        | В        | С                    | D | E  |
|-----|----------|----------|----------------------|---|----|
| 1   | a        | POD(a)   | 95% confidence bound |   | nd |
| 2   | 7.709564 | 0.00135  | 5.44E-05             |   |    |
| 3   | 7.83511  | 0.00184  | 8.9E-05              |   |    |
| 4   | 7.960657 | 0.002475 | 0.000142             |   |    |
| 5   | 8.086203 | 0.003288 | 0.000223             |   |    |
| 6   | 8.21175  | 0.004315 | 0.000342             |   |    |
| - 7 | 8.337296 | 0.005597 | 0.000514             |   |    |
| 8   | 8.462842 | 0.007181 | 0.000758             |   |    |
| 9   | 8.588389 | 0.009115 | 0.001099             |   |    |
| 10  | 8.713935 | 0.011454 | 0.001565             |   |    |
| 11  | 8.839482 | 0.014252 | 0.002194             |   |    |
| 12  | 8.965028 | 0.017568 | 0.003026             |   |    |
| 13  | 9.090575 | 0.021462 | 0.00411              |   |    |
| 14  | 9.216121 | 0.025993 | 0.005501             |   |    |
| 15  | 9.341668 | 0.031221 | 0.00726              |   |    |

Figure 11. Example POD Data Sheet from Ahat Analysis

#### 2.1.11 POD Sheet from Ahat Analysis

The **POD** sheet contains the POD(*a*) function and its confidence bound. Figure 12 presents the plot of the **POD** sheet for the example  $\hat{a}$  versus *a* analysis. In an  $\hat{a}$  versus *a* data analysis, the decision threshold of the POD(*a*) function is that identified as the POD Threshold on the **Info** sheet. In Figure 12, the POD(*a*) function and the confidence bound stop at the maximum crack size (*a* = 17 mil) in the data of the analysis.

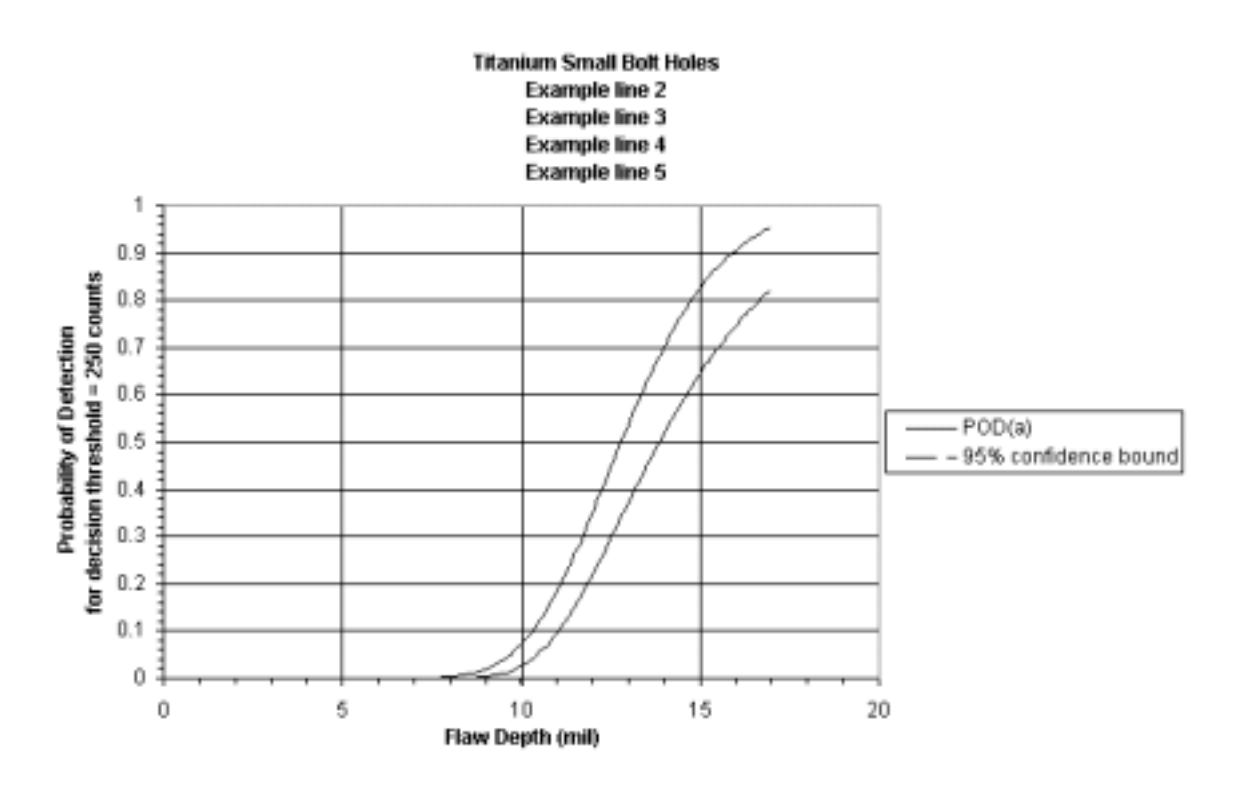

Figure 12. Example POD Plot with Confidence Bound from Ahat Analysis

### 2.2 Pass/Fail Analysis

The input for a POD analysis is contained on the **Data** and **Info** sheets of the Excel workbook. The **Data** sheet contains the flaw sizes and the quantified find/no find decisions (one for a find and zero for a no find) from an NDE capability evaluation. The **Info** sheet contains identification and modeling information that will be used by the POD program. The pass/fail analysis output comprises as many as six worksheets that summarize the POD(a) analysis in tables and graphs The specific graphs to be generated are selected by the analyst.

When POD opens a new Excel worksheet containing the pass/fail inspection results, the program first ensures that the sheet is named **Data**. An **Info** sheet is then initiated that contains the minimum information needed to perform a POD analysis. See section 3.3.1 for an example. Whenever POD opens a workbook, the POD(*a*) model parameters are recalculated to ensure that all results and plots were generated from the current setup on the **Info sheet**. After a workbook has been opened and recalculated, the **Data** sheet can be modified and the **Info** sheet can be changed to provide a more complete description of an analysis run and to change analysis parameters.

Columns not used by POD on the **Data** and **Info** worksheets can be used at the discretion of the analyst, and the information will remain in the workbook. However, POD produces output on a set of named worksheets and these output sheets are recreated every time the analyses are recalculated. To preserve new or existing worksheets, they must be assigned names that are different from the standard POD output sheets.

The following subsections describe the contents of all of the worksheets of a pass/fail analysis.

#### 2.2.1 Data Sheet for Pass/Fail Analysis

The inspection result input to POD is contained on the **Data** sheet of the workbook. The columns of the **Data** sheet contain crack identification fields, crack size fields and the inspection results (one for a find and zero for a miss) that were obtained from the inspections of the crack sites. The first row of the spreadsheet must be a header row containing, as a minimum, the names of the crack size column and inspection columns to be used in the analysis. Each succeeding row after the first contains identifying information (if any), sizes of the cracks, and the inspection results for each crack of the specimen set. The POD program uses only the columns that contain the crack size and the inspection results. The POD program will request the column letter that contains the results of the first inspection of each crack. Results from any additional inspections must be in columns that are contiguous to the first set. If other information is placed on the **Data** sheet, it must be separated by at least one column from the inspection results values.

As an example, Figure 13 presents part of a spreadsheet that contains the first 17 cracks from a **Data** sheet for a pass/fail analysis. The first column of this example **Data** sheet contains identifying information for the cracks and this column will be ignored by POD. The crack size information is in the column named *Depth*. The analyst will specify this column on the **Info** sheet as the *Flaw Column* to be used in the analysis. Each crack shown in the example data sheet was

inspected once and the inspection designation is Ins1. More inspections for each crack are possible. Note that inspection sites that do not contain flaws can be included on the **Data** sheet. This absence of a flaw at a site can be indicated by an initial alpha character such as "blank" in the size column. Such inspection sites will be ignored in the analysis. Note also than an asterisk in the inspection result column indicates that the site was not inspected. A missing inspection is distinct from a missed flaw and the program will not interpret the asterisk as a miss.

| Final PF EXAMPLE user.xls |              |               |                |  |  |  |
|---------------------------|--------------|---------------|----------------|--|--|--|
|                           | A            | В             | С              |  |  |  |
| 1                         | Seq.#        | Depth         | Ins 1          |  |  |  |
| 2                         | 28           | 2.5           | 0              |  |  |  |
| 3                         | 29           | 2.5           | 0              |  |  |  |
| 4                         | 54           | 2.5           | 1              |  |  |  |
| 5                         | 57           | 2.5           | 0              |  |  |  |
| 6                         | 65           | 2.5           | 1              |  |  |  |
| 7                         | 74           | 2.5           | 1              |  |  |  |
| 8                         | 91           | 2.5           | 0              |  |  |  |
| 9                         | 92           | 2.5           | 0              |  |  |  |
| 10                        | 93           | 2.5           | 0              |  |  |  |
| 11                        | 94           | 2.5           | 1              |  |  |  |
| 12                        | 30           | 4.28          | 0              |  |  |  |
| 13                        | 45           | 4.28          | 0              |  |  |  |
| 14                        | 47           | 4.28          | 0              |  |  |  |
| 15                        | 56           | 4.28          | 0              |  |  |  |
| 16                        | 31           | 5.17          | 0              |  |  |  |
| 17                        | 32           | 5.17          | 0              |  |  |  |
| 18                        | 37           | 5.17          | 0              |  |  |  |
|                           | ► ► \ Info ) | Data / Result | ts / Solve / R |  |  |  |

Figure 13. Example Data Worksheet for a Pass/Fail Analysis Using POD

#### 2.2.2 Info Sheet for Pass/Fail Analysis

The **Info** sheet of a POD workbook contains information that the program will use to generate the output tables and graphs. An example **Info** Sheet for a pass/fail analysis is shown in Figure 14. The information is grouped in 4 categories for ease of interpretation. Entries in column A define the type of information in the row but only the entries that end with a colon have meaning to POD. For example, the names of the 4 categories of information are ignored by POD as would be any other entry. Further, the order of the lines on the **Info** sheet is not important. However, exact spelling of the entries that end with a colon must be maintained.

|       | A                      | В               | С               | D              | E         |
|-------|------------------------|-----------------|-----------------|----------------|-----------|
| 1     | ID INFO                |                 |                 |                |           |
| 2     | Title:                 | Ultrasonic      | Surface Wa      | ve Inspectio   | n         |
| 3     | Subtitle:              | Example lir     | ne 2            |                |           |
| 4     | Subtitle:              | Example lir     | ne 3            |                |           |
| 5     | Subtitle:              | Example lir     | ne 4            |                |           |
| 6     | Subtitle:              | Example lir     | ne 5            |                |           |
| - 7 - | Subtitle:              | Example lir     | ne 6            |                |           |
| 8     |                        |                 |                 |                |           |
| 9     | FLAW INFO              |                 |                 |                |           |
| 10    | Flaw Column:           | В               |                 |                |           |
| 11    | Flaw Units:            | mil             |                 |                |           |
| 12    | Flaw Transform:        | log             |                 |                |           |
| 13    |                        |                 |                 |                |           |
| 14    | SIGNAL INFO            |                 |                 |                |           |
| 15    | Insp Start:            | С               |                 |                |           |
| 16    |                        |                 |                 |                |           |
| 17    | ANALYSIS               |                 |                 |                |           |
| 18    | Analysis:              | Pass/Fail       |                 |                |           |
| 19    | Version:               | POD 3.0 (       | 6/28/2000)      |                |           |
| 20    | Amax:                  |                 |                 |                |           |
| 21    | Guess:                 |                 |                 |                |           |
| 22    | POD level:             |                 |                 |                |           |
| 23    | Confidence:            |                 |                 |                |           |
|       | ▶ ▶ \ Info / Data / Re | sults 🖌 Solve 🖌 | Residuals / POI | D 🖌 POD Data 🏑 | FitPlot / |

Figure 14. Example Info Sheet for a Pass/Fail Analysis using POD

Column B of the Info sheet contains the following information for the POD pertinent rows:

- *Title* Identification entry that will appear on the **Results** output sheet and all graphs.
- *Subtitle* Additional identification. The first four Subtitle entries will appear on all graphs. All subtitle entries will appear on the **Results** sheet in the order in which they are on the **Info** sheet. As many subtitle lines as desired can be inserted in the **Info** sheet by adding rows at the bottom with "Subtitle:" in column A. All Subtitle lines will be printed on the **Results** sheet.
- *Flaw Column* Column letter of the **Data** sheet containing the flaw sizes to be used in the analysis.
- *Flaw Units* Flaw size units that will appear in the output.
- *Flaw Transform* Definition of flaw size transformation to be used in the analysis. The default transformation for flaw size is the natural logarithm. Different transformations can be used by entering the transformation name in the row labeled Flaw Transform. Column B should contain one of the following entries:

| <u>Column B Entry:</u> | Transform:   |
|------------------------|--------------|
| none                   | y = x        |
| log                    | $y = \ln(x)$ |
| inverse                | y = 1/x      |
| custom                 | User defined |

Either no entry or log in column B is the default natural logarithm transformation. In a custom transformation, Column D in the same row must contain a formula transforming the value in column C of the same row. Similarly, column F must contain the formula inverting the transform for the value in column E of the same row. Figure 15 shows an example of the formulas needed to define a log transformation using the custom option.

| 9  | FLAW INFO       |        |    |          |       |           |
|----|-----------------|--------|----|----------|-------|-----------|
| 10 | Flaw Column:    | В      |    |          |       |           |
| 11 | Flaw Units:     | mil    |    |          |       |           |
| 12 | Flaw Transform: | custom | 10 | =LN(C12) | 2.303 | =EXP(E12) |

Figure 15. Example Showing Formulas for Custom Data Transformation of Flaw Size

- Insp Start Data sheet column that contain the first set of inspection results.
- *Analysis* Pass/Fail directs POD to perform a pass/fail analysis.
- *Version* Version of POD being used for the analysis.
- *Amax* Upper limit of crack size on plots if POD defaults are not wanted.
- *Guess* Columns B and C can contain initial estimates of μ and σ, respectively, that will override the POD default initial estimates in the iterative m estimation calculations. See section 2.2.5.
- *POD level* POD percent value for which confidence bound will be calculated. Default value is 90 percent.
- *Confidence* Percent confidence bound for POD value. Choices are 90, 95, and 99. Default value is 95.

#### 2.2.3 Results Sheet from Pass/Fail Analysis

A **Results** sheet for the example pass/fail analysis is presented in Figure 16. The top lines repeat all of the identifying information from the Title and Subtitle lines of the **Info** sheet. Next are the range of crack sizes in the analyzed data, the number of unique crack sizes, and the total number of cracks in the analysis. This example has one inspection that is named Ins 1. The analysis and model are identified and followed by the estimates of the POD(*a*) parameters. Estimates of  $a_{50}$ ,  $a_{90}$ , and  $a_{90/95}$  are listed along with the variance-covariance matrix of the parameter estimates.

#### 2.2.4 Residuals Sheet from Pass/Fail Analysis

The **Residuals** sheet for a pass/fail analysis comprises the observed proportion of the cracks of each size that were detected, the POD(a) estimate for each crack size, and the difference between the observed and estimated POD. Figure 17 presents the small crack portion of the **Residuals** sheet for the pass/fail example.

|    | A              | В            | С            | D        | E       | F           | G           | Н         |
|----|----------------|--------------|--------------|----------|---------|-------------|-------------|-----------|
| 1  | Ultrasonic Su  | rface Wave I | Inspection   |          |         |             |             |           |
| 2  | Example line   | 2            |              |          |         |             |             |           |
| 3  | Example line   | 3            |              |          |         |             |             |           |
| 4  | Example line   | 4            |              |          |         |             |             |           |
| 5  | Example line   | 5            |              |          |         |             |             |           |
| 6  | Example line   | 6            |              |          |         |             |             |           |
| 7  |                |              |              |          |         |             |             |           |
| 8  | Flaw Depth R   | ange:        | 2.5          | to       | 27.8116 | mil         |             |           |
| 9  |                |              |              |          |         |             |             |           |
| 10 | # of unique cr | acks:        | 46           | of       | 144     | valid crack | S           |           |
| 11 |                |              |              |          |         |             |             |           |
| 12 |                |              |              |          |         |             |             |           |
| 13 | Inspections:   | Ins 1        |              |          |         |             |             |           |
| 14 |                |              |              |          |         |             |             |           |
| 15 | Pass/Fail An   | alysis       |              |          |         |             |             |           |
| 16 |                |              |              |          |         |             |             |           |
| 17 | Model:         | lognormal    |              |          |         |             |             |           |
| 18 |                |              |              |          |         |             |             |           |
| 19 | POD Para       | ameters      |              |          |         |             |             |           |
| 20 | Mu-hat         | 1.557202     |              |          |         |             |             |           |
| 21 | Sigma-hat      | 0.599553     |              |          |         |             |             |           |
| 22 |                |              |              |          |         |             |             |           |
| 23 | Perc           |              | entile Estim | ates     |         | Estimate    | d Covarianc | ce Matrix |
| 24 |                | a50          | a90/50       | a90/95   |         | V11         | V12         | V22       |
| 25 |                | 4.745527     | 10.23241     | 15.18824 |         | 0.010588    | -0.0061     | 0.01147   |

Figure 16. Example POD Results Sheet from Pass/Fail Analysis

|       | A      | В        | С        | D        | E        |
|-------|--------|----------|----------|----------|----------|
| 1     | а      | log(a)   | р        | fit      | diff     |
| 2     | 2.5    | 0.916291 | 0.4      | 0.142539 | 0.257461 |
| 3     | 4.28   | 1.453953 | 0        | 0.431636 | -0.43164 |
| 4     | 5.17   | 1.642873 | 0.5      | 0.556812 | -0.05681 |
| 5     | 5.615  | 1.725442 | 0.75     | 0.610494 | 0.139506 |
| 6     | 6.06   | 1.80171  | 0.625    | 0.658296 | -0.0333  |
| - 7 - | 6.505  | 1.872571 | 0.3      | 0.700558 | -0.40056 |
| 8     | 6.95   | 1.938742 | 0.8      | 0.737733 | 0.062267 |
| 9     | 7.395  | 2.000804 | 0.333333 | 0.770316 | -0.43698 |
| 10    | 7.84   | 2.059239 | 0.666667 | 0.798802 | -0.13214 |
| 11    | 8.285  | 2.114447 | 1        | 0.823668 | 0.176332 |
| 12    | 8.73   | 2.166765 | 0.833333 | 0.845351 | -0.01202 |
| 13    | 9.62   | 2.263844 | 1        | 0.880724 | 0.119276 |
| 14    | 10.065 | 2.309064 | 1        | 0.895086 | 0.104914 |

Figure 17. Example Residuals Sheet from Example Pass/Fail

#### 2.2.5 Solve Sheet from Pass/Fail Analysis

The pass/fail **Solve** sheet tracks the iterations of the parameters, usually to convergence for reasonably designed capability demonstrations. If convergence is not reached in 20 iterations, POD changes the initial estimates and tries again. If convergence is not reached at the end of POD's pattern of changes, the program returns a message that convergence could not be reached. If the analyst so chooses, initial guesses can be entered on the **Info** sheet in the row labeled *Guess* and the manually entered values will override POD's initial guesses. The **Solve** sheet on occasion has indicated the direction of changes that should be made to the initial estimates. Note that convergence to a maximum likelihood solution is not always possible. The **Solve** sheet for the pass/fail example is shown in Figure 15. Convergence was reached in 6 iterations in this example.

|    | A         | В        | С        | D        | E        | F        |  |
|----|-----------|----------|----------|----------|----------|----------|--|
| 1  |           |          |          |          |          |          |  |
| 2  | Trial     | 1        |          |          |          |          |  |
| 3  |           |          |          |          |          |          |  |
| 4  | iteration | mu       | sigma    | fnorm    |          |          |  |
| 5  | 0         | 1.505276 | 0.789553 | 11.56465 |          |          |  |
| 6  | 1         | 1.623194 | 0.473732 | 18.3812  | damping: | 1.404439 |  |
| -7 | 2         | 1.58317  | 0.563332 | 3.113032 |          |          |  |
| 8  | 3         | 1.561206 | 0.593345 | 0.502407 |          |          |  |
| 9  | 4         | 1.557339 | 0.599313 | 0.020372 |          |          |  |
| 10 | 5         | 1.557203 | 0.599552 | 8.54E-05 |          |          |  |
| 11 | 6         | 1.557202 | 0.599553 | 1.25E-08 |          |          |  |
| 12 |           |          |          |          |          |          |  |
| 13 |           |          |          |          |          |          |  |

Figure 18. Example Solve Sheet from Example Pass/Fail Analysis

#### 2.2.6 Fit Plot Sheet from Pass/Fail Analysis

The **Fit Plot** sheet for a pass/fail analysis is a plot showing the POD(a) fit on the observed detection probabilities. Observed detection probability for a crack size is the proportion of all inspections of cracks of that size that resulted in detections. Figure 19 is the **Fit Plot** for the example pass/fail analysis. A subjective judgement of goodness of fit can be made from this plot.

#### 2.2.7 POD Data Sheet from Pass/Fail Analysis

The **POD Data** sheet comprises three columns that contain an array of crack sizes, the estimated POD(a) function, and the confidence bound for POD(a). Figure 20 presents a small portion of the **POD Data** sheet for the example pass/fail analysis.

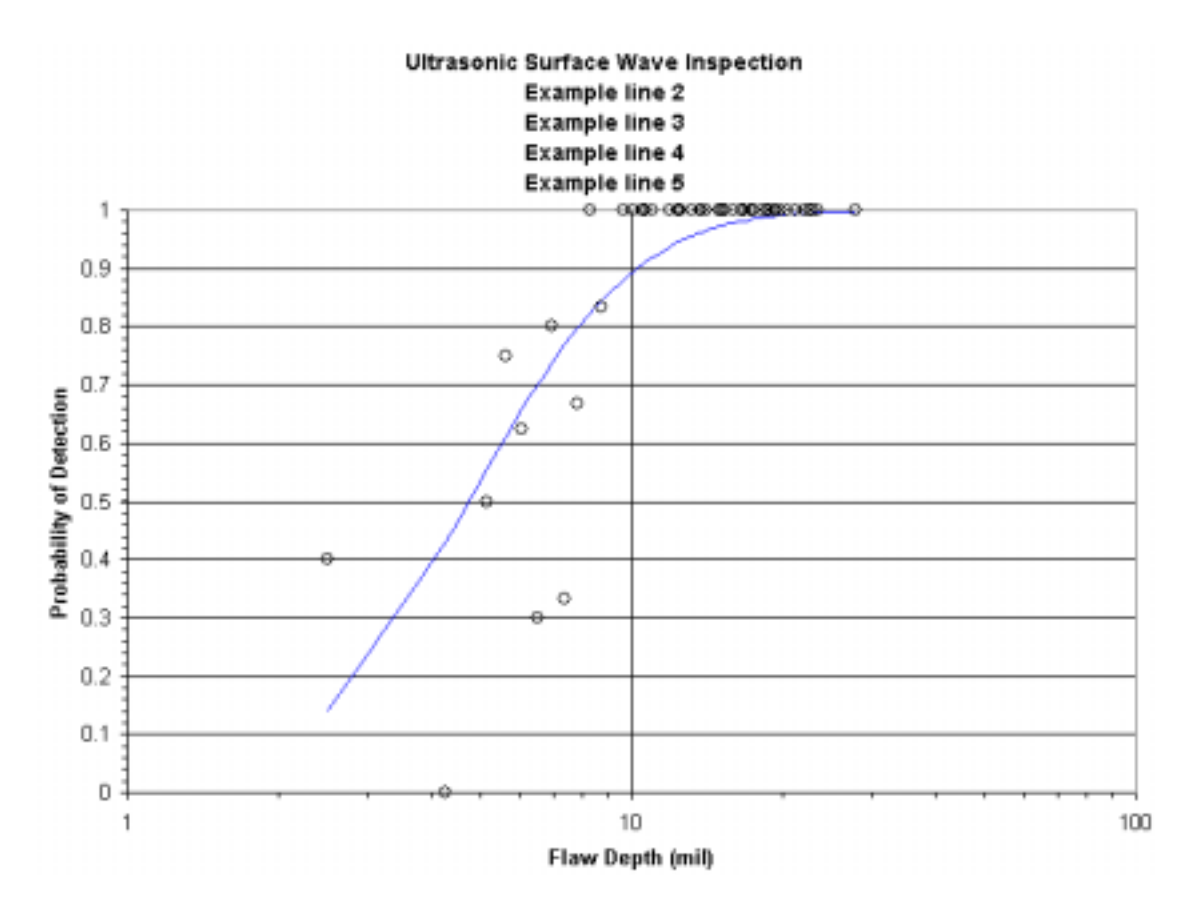

Figure 19. Example Fit Plot Sheet from Pass/Fail Analysis

|       | A        | В        | С          | D          |
|-------|----------|----------|------------|------------|
| 1     | а        | POD(a)   | 95% confid | ence bound |
| 2     | 0.785483 | 0.00135  | 3.86E-06   |            |
| 3     | 1.150701 | 0.00906  | 0.000169   |            |
| 4     | 1.515918 | 0.028495 | 0.00161    |            |
| 5     | 1.881136 | 0.061372 | 0.007183   |            |
| 6     | 2.246354 | 0.106122 | 0.02063    |            |
| - 7 - | 2.611572 | 0.159586 | 0.044783   |            |
| 8     | 2.97679  | 0.218331 | 0.080448   |            |
| 9     | 3.342007 | 0.279334 | 0.126405   |            |
| 10    | 3.707225 | 0.340229 | 0.180083   |            |
| 11    | 4.072443 | 0.399314 | 0.238363   |            |
| 12    | 4.437661 | 0.455461 | 0.298214   |            |
| 13    | 4.802879 | 0.507993 | 0.357084   |            |
| 14    | 5.168096 | 0.556569 | 0.413068   |            |
| 15    | 5.533314 | 0.601088 | 0.464932   |            |

Figure 20. Example POD Data Sheet from Pass/Fail Analysis

#### 2.2.8 **POD Sheet from Pass/Fail Analysis**

The **POD** sheet contains plots of the POD(a) function and the confidence bound. Figure 21 presents the **POD** sheet for the example pass/fail analysis.

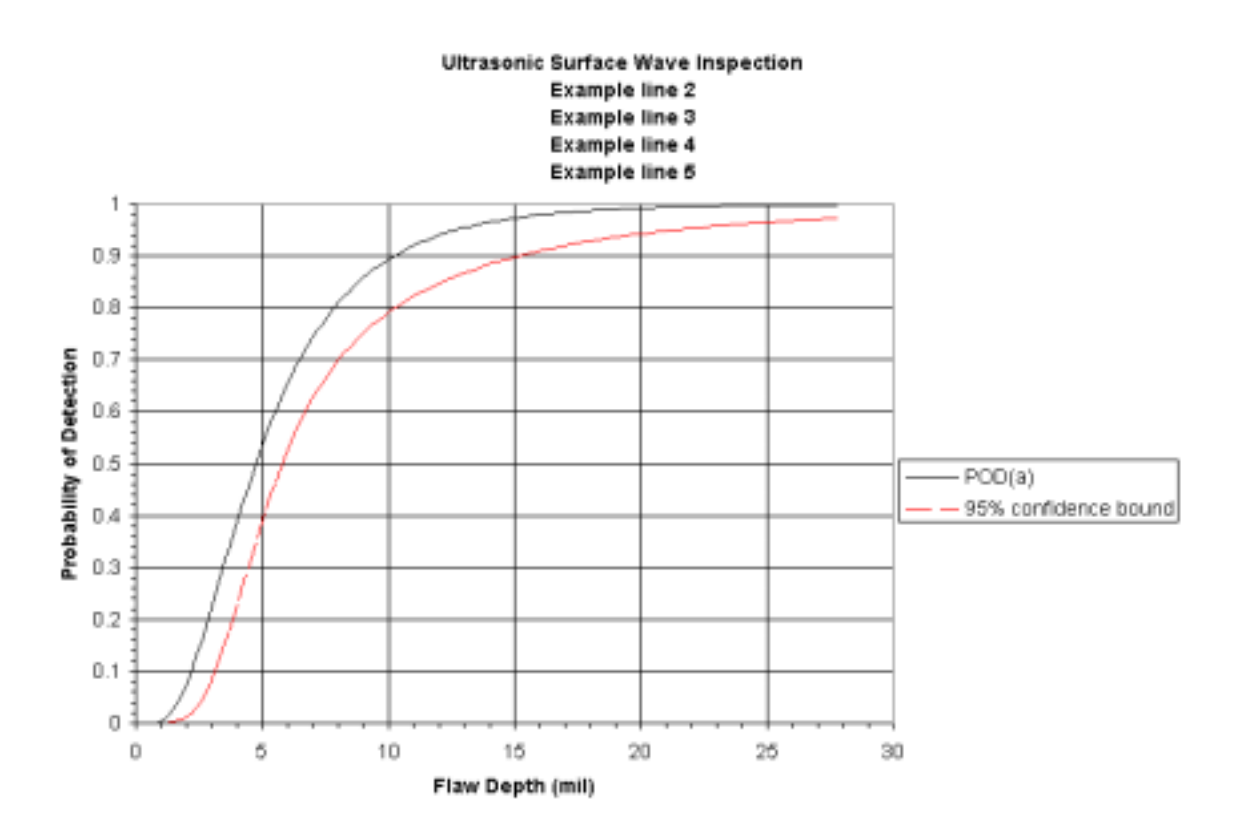

Figure 21. Example POD Plot with Confidence Bound from Example Pass/Fail Analysis

## Section 3

## **Implementation of POD Version 3**

This section describes how to use POD Version 3 to perform POD analyses of  $\hat{a}$  versus a and pass/fail data that are contained in an Excel workbook.

## 3.1 POD Version 3.0 Installation

To install, copy POD Version 3 to any directory in the search path. The POD Version 3 requires Microsoft Windows 95 (or later) and Excel 97 (or later). The POD program requires design link libraries MFC42.DLL, dated 04/27/1999 or later, and MSVCRT.DLL, dated 07/23/1996, or later.

## 3.2 Starting POD

Start POD by double clicking on the POD icon. A shortcut to the icon can be placed on the screen, if desired. When POD activates, it first brings up a copy of Excel and opens the POD window, Figure 22. Do not close this copy of Excel while POD is running.

| 🗞 Untitled - pod                                                    |  |
|---------------------------------------------------------------------|--|
| <u>F</u> ile <u>I</u> asks <u>C</u> harts <u>V</u> iew <u>H</u> elp |  |
|                                                                     |  |
|                                                                     |  |
|                                                                     |  |
|                                                                     |  |
|                                                                     |  |
|                                                                     |  |
| Beadu                                                               |  |

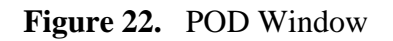

### **3.3 POD File Operations**

The **File** menu in the POD window contains items associated with opening and saving the Excel data and analysis files. It also contains a list of the most recently used files and a menu item for exiting the application. The POD **File** menu is shown in Figure 23.

| Pop AHAT fro                                                                                         | om scra                                          | t <mark>ch. xl</mark> s | - pod                      |   | _ 🗆 🗵 |
|----------------------------------------------------------------------------------------------------|--------------------------------------------------|-------------------------|----------------------------|---|-------|
| <u>File</u> <u>T</u> asks                                                                            | <u>C</u> harts                                   | ⊻iew                    | <u>H</u> elp               | _ |       |
| <u>N</u> ew<br>Open<br>Save<br>Save <u>A</u> s                                                       |                                                  |                         | Ctrl+N<br>Ctrl+O<br>Ctrl+S |   |       |
| <u>1</u> AHA1 fro<br><u>2</u> AHAT alro<br><u>3</u> PF from s<br><u>4</u> PF alread<br>E <u>x</u> it | m scratci<br>eady wor<br>cratch.xl:<br>ly worked | _                       |                            |   |       |
|                                                                                                    |                                                  |                         |                            |   |       |

Figure 23. POD File Menu

#### 3.3.1 Opening a File

Selecting the **File** – **New** menu item opens the Excel workbook to a blank **Data** sheet for direct entry of new data. A message appears that prompts the user to enter the data and **Recalculate**. Data in the correct format for a **Data** sheet can be entered by any convenient method. See subsection 3.4 for the **Recalculation** command. In this **File** – **New** sequence, the **Recalculation** command will first open an **Info Worksheet** window that requests the necessary information to start an analysis (as discussed below). POD will then generate a preliminary **Info** sheet and will perform the analysis as indicated on the **Info** and **Data** sheets. Note that is often more convenient to enter the data in a spreadsheet without opening POD. The file can then be saved and opened using the **File** – **Open** command.

Selecting the File – Open command opens an Excel workbook that contains a valid Data sheet. If the workbook also contains a valid Info sheet, POD will automatically recalculate the analysis as indicated on the Info sheet using the selected data on the Data sheet. This would be the case for files that had been previously opened by POD. If the workbook does not contain an Info sheet, POD opens an Info Worksheet window that prompts for an initial set of information and creates a preliminary Info sheet. Figure 24 presents the Info Worksheet window for creating the preliminary Info sheet. If the analysis, flaw column, or flaw inspection entries are not entered correctly on the Info sheet, POD may not be able to perform the analysis.

| Excel Info Works    | heet   |       |            | ×         |
|---------------------|--------|-------|------------|-----------|
| Title:              |        |       |            |           |
| Analysis:           | ihat 💌 |       | Units      | Transform |
| Flaw column:        | В 💌    | Flaw  | mil        | log 💌     |
| First insp. column: | CV     | Insp. | counts     | log 💌     |
| POD threshold:      | 0      |       | Signal min | 0         |
| Thresholds:         | 0      | 0     | Signal max | 0         |
|                     | OK     | Ca    | incel      |           |

Figure 24. POD Info Worksheet

#### 3.3.2 Save and Save As Menu Items

The File – Save and File – Save As menu items operate as in Excel.

#### 3.3.3 Recently Used File List

Double clicking on a file in the list of recently used files will open the workbook.

#### 3.3.4 Exit Menu Item

The POD File – Exit menu item will first ask if the workbook should be saved since it is automatically modified upon opening. The POD program will then close both the POD program and the Excel application. The workbook can also be closed using the Excel File commands. It is not desirable to close the Excel application opened by POD using the Excel close commands. Closing Excel early can cause POD to generate communication errors, since POD expects the workbook it created to be open. If closing Excel early produces one of a variety of warning and error messages, close and restart POD.

#### 3.4 POD Tasks Menu

There are two menu items under the **Tasks** menu (Figure 25). **Recalculate** uses the information on the **Info** sheet and the selected data from the **Data** sheet to calculate the maximum likelihood estimates of the parameters of the model and to regenerate and replace all existing POD tables and graphs. Recalculating does not change the **Info** and **Data** sheets or any sheet with a name not used by POD.

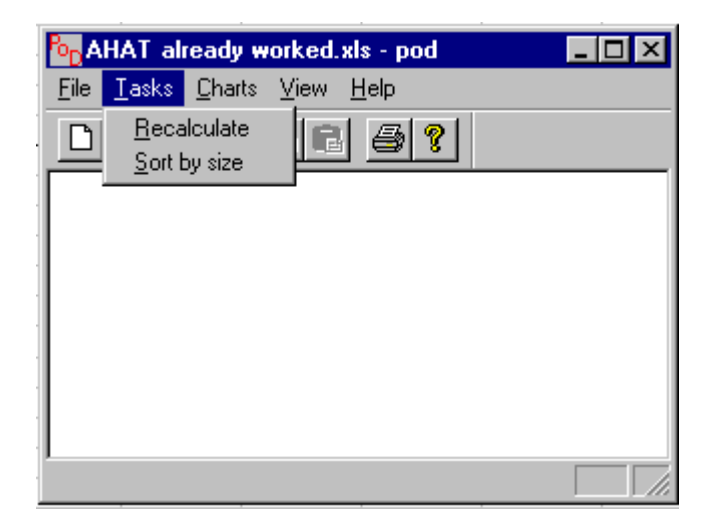

Figure 25. POD Recalculate Menu

It is often necessary or convenient to select ranges of crack sizes for analysis. The **Tasks** – **Sort by size** menu item rearranges the contiguous inspection result columns of the **Data** sheet in ascending order of the flaw size column.

## 3.5 POD Charts Menu

The Excel macros that generate the graphs are not activated the first time POD opens a workbook. The **Charts** menu allows the user to choose the particular graphs of interest. Computing time is saved when unwanted graphs are not generated. The **Charts** menu is shown in Figure 26. Clicking on a specific graph activates the macro that produces the graph as a sheet in the workbook. If a graph sheet exists in the workbook when a recalculation is performed, a new graph will overwrite the existing graph. Changing the name of a graph (or any other worksheet) generated by POD to a name not used by POD will prevent loss of the graph (or other worksheet).

All of the plots listed on the **Charts** menu are available in an  $\hat{a}$  versus a analysis. See Section 2.1 for examples. Only the **Fit plot**, **Residuals plot**, and **POD plot** are available from a pass/fail analysis. See Section 2.2 for examples.

### 3.6 POD Help Menu

The **Help** menu contains the **About POD** menu item. Figure 27 presents the **About POD** window which is a statement of proprietary rights and limits of liability.

| AHAT already worked.xls - pod |                                                                                                    |              | _ 🗆 × |
|-------------------------------|----------------------------------------------------------------------------------------------------|--------------|-------|
| <u>F</u> ile <u>T</u> asks    | <u>Charts</u> <u>V</u> iew                                                                                                    | <u>H</u> elp |       |
|                               | <ul> <li><u>1</u> Ahat vs. a</li> <li><u>2</u> Fit</li> <li><u>3</u> Residuals</li> <li><u>4</u> Threshold</li> <li><u>5</u> POD</li> </ul> |              |       |
|                               |                                                                                                    |              |       |

**Figure 26.** POD Charts Menu Showing All Graphs Selected from an  $\hat{a}$  versus *a* Analysis

| About POD                                                                                                    |                                                                                                    |                                                                                                    | ×                                                                                                    |
|----------------------------------------------------------------------------------------------------|----------------------------------------------------------------------------------------------------|----------------------------------------------------------------------------------------------------|----------------------------------------------------------------------------------------------------|
|                                                                                                    | pod Version 3.0                                                                                                    | Copyright (C) 2000                                                                                                    | OK                                                                                                    |
| Copyrigh<br>This ma<br>to the cr<br>THIS S(<br>THE U.)<br>INCLUD<br>FOR A F<br>ANY DA<br>CONSE<br>OR ANY<br>POSSIB | nt 2000 the University of Dayton. All<br>terial may be reproduced by or for the<br>opyright license under the clause at I<br>DFTWARE AND ANY ACCOMPANY<br>S. GOVERNMENT MAKES NO WA<br>MAGES, WITHOUT LIMITATION, ANY<br>PARTICULAR PURPOSE. IN NO E<br>MAGES, INCLUDING ANY LOST F<br>QUENTIAL DAMAGES ARISING OI<br>ACCOMPANYING DOCUMENTAT<br>ILITY OF SUCH DAMAGES. | Rights Reserved.<br>The U.S. Government pursuant<br>DFARS 252.227-7013 (May 1987<br>ING DOCUMENTATION IS REL<br>RRANTY OF ANY KIND, EXPRE<br>WARRANTIES OF MERCHAN<br>VENT WILL THE U.S. GOVERN<br>PROFITS, LOST SAVINGS, OR O<br>UT OF THE USE, OR INABILITY<br>TION, EVEN IF INFORMED IN AU | ').<br>EASED "AS IS".<br>ESED OR IMPLIED,<br>TABILITY AND FITNESS<br>IMENT BE LIABLE FOR<br>THER INCIDENTAL OR<br>' TO USE THIS SOFTWARE<br>DVANCE OF THE |

Figure 27. About POD Window

## **Section 4**

## References

- 1. Berens, Alan P., "NDE Reliability Data Analysis," <u>Metals Handbook, Volume 17, 9<sup>th</sup></u> <u>Edition: Nondestructive Evaluation and Quality Control</u>, ASM International, Materials Park, Ohio, 1988, pp. 689-701.
- 2. Mil-HDBK-1823, "Non-Destructive Evaluation System Reliability Assessment," 30 April 1999.
- 3. Petrin, C., Annis, C., and Vukelich, S.I., "A Recommended Methodology for Quantifying NDE/NDI Based on Aircraft Engine Experience," AGARD-LS-190, Advisory Group for Aerospace Research and Development, NATO, Neuilly-Sur-Seine, France, April 1993.
- Berens, Alan P. "Probability of Detection (POD) Analysis for the Advanced Retirement for Cause (RFC)/Engine Structural Integrity Program (ENSIP) Nondestructive Evaluation (NDE) System Development, Volume 1 – POD Analysis," AFRL-ML-WP-TR-2001-4011, Air Force Research Laboratory, Wright-Patterson Air Force Base, OH 45433-7750, January 2000.